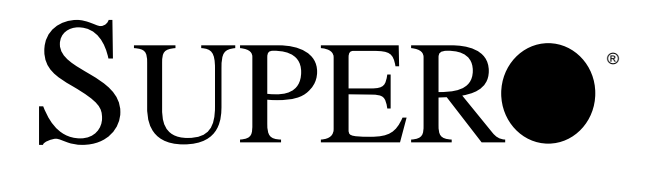

# Dual Pentium<sup>®</sup> Pro Processor SUPER P6DNF

# Single Pentium<sup>®</sup> Pro Processor SUPER P6SNF

# **USER'S MANUAL**

Revision 2.1

The information in this User's Manual has been carefully reviewed and is believed to be accurate. The vendor assumes no responsibility for any inaccuracies that may be contained in this document, makes no commitment to update or to keep current the information in this manual, or to notify any person or organization of the updates.

SUPER P6DNF/P6SNF reserves the right to make changes to the product described in this manual at any time and without notice. This product, including software, if any, and documentation may not, in whole or in part, be copied, photocopied, reproduced, translated or reduced to any medium or machine without prior written consent.

IN NO EVENT WILL SUPER P6DNF/P6SNF BE LIABLE FOR DIRECT, INDIRECT, SPECIAL, INCIDENTAL, OR CONSEQUENTIAL DAMAGES ARISING FROM THE USE OR INABILITY TO USE THIS PRODUCT OR DOCUMENTATION, EVEN IF ADVISED OF THE POSSIBILITY OF SUCH DAMAGES. IN PARTICULAR, THE VENDOR SHALL NOT HAVE LIABILITY FOR ANY HARDWARE, SOFTWARE, OR DATA STORED OR USED WITH THE PRODUCT, INCLUDING THE COSTS OF THE REPAIRING, REPLACING, OR RECOVERING SUCH HARDWARE, SOFTWARE, OR DATA.

Copyright © 1996 by SUPER P6DNF/P6SNF All rights reserved. Printed in the United States of America.

Unless you request and receive written permission from SUPER P6DNF/P6SNF, you may not copy any part of this document.

Intel i386 and Pentium Pro are trademarks and Intel is a registered trademark of Intel Corporation. AMI is a trademark of American Megatrend, Inc. Novell is a registered trademark of Novell, Inc. SUPER P6DNF/P6SNF is a trademark of SUPER P6DNF/P6SNF. UNIX is a registered trademark of UNIX Systems Laboratories. Windows, Windows NT and Windows 95 are trademarks and Microsoft, MS-DOS and XENIX are registered trademarks of Microsoft Corporation. AT, IBM, OS/2 and PS/2 are registered trademarks of International Business Machines Corporation.

All products and company names not mentioned above are trademarks or registered trademarks of their respective holders.

Do not upgrade the BIOS unless you are notified to do so. Please call technical support first before upgrading the boot-block BIOS.

SUPER BBS # (408) 451-1114 (24 hours) Baud Rate: 1200-14400 bps, Data Bits: 8, Stop Bit: 1, Parity: None

## Preface

#### About This Manual

This manual is written for system houses, PC technicians and knowledgeable PC end users. It provides information for the installation and use of the SUPER<sup>TM</sup> P6DNF/P6SNF motherboard, which supports the 200/180/166/150 and >200 MHz Intel<sup>®</sup> Pentium<sup>®</sup> Pro processors.

The Pentium Pro processor has two 64-bit data buses. One bus interconnects to the built-in L2 cache and the other is an external bus that interconnects with the system memory, I/O and the other processor. Both come with ECC (Error Checking and Correction) allowing for the correction of single-bit data errors and detection of 2-bit errors on the data bus.

#### Manual Organization

Chapter 1, Introduction, describes the features, specifications and performance of the SUPER P6DNF/P6SNF system board, provides detailed information about the chipset, and offers warranty information.

Refer to Chapter 2, Installation, for a list of the equipment needed for a system based on the SUPER P6DNF/P6SNF system board. This chapter provides you with the instructions for handling staticsensitive devices, checking and/or configuring the jumpers. Read this chapter when you want to install or remove SIMM memory modules and to mount the system board in the chassis. Also refer to this chapter to connect the floppy and hard disk drives, IDE interface, parallel port, serial ports, as well as the cables for the power supply, reset cable, Keylock/Power LED, speaker and keyboard. If you encounter any problem, please see Chapter 3, Troubleshooting, which describes troubleshooting procedures for video, memory, and the setup configuration stored in memory. Instructions are also included on contacting a technical assistance support representative and returning merchandise for service and the BBS# for BIOS upgrades.

## **Table of Contents**

### Preface

| About This Manual iii                             |
|---------------------------------------------------|
| Manual Organization iii                           |
| Chapter 1:                                        |
| 1-1 Overview 1-1                                  |
| SUPER P6DNF Motherboard Layout 1-4                |
| SUPER P6SNF Motherboard Layout 1-5                |
| SUPER P6DNF/P6SNF System Board Architecture 1-6   |
| Features 1-7                                      |
| 1-2 Power Supply 1-9                              |
| 1-3 Chipset Overview 1-9                          |
| 1-4 National Semiconductor 87306 1-10             |
| 1-5 Voltage Regulator Modules                     |
| 1-6 System Overheat Thermal Control 1-11          |
| 1-7 Warranty, Technical Support, and Service 1-12 |
| Parts 1-12                                        |
| BIOS 1-12                                         |
| Labor 1-12                                        |
| Returns 1-12                                      |
| Chapter 2: Installation                           |
| 2-1 SUPER P6DNF/P6SNF System Components 2-1       |
| Standard System Configuration 2-1                 |
| Enhanced System Configuration                     |

|     | etalia ejetelli eeligaratet      |     |
|-----|----------------------------------|-----|
|     | Enhanced System Configuration    | 2-2 |
| 2-2 | Static-Sensitive Devices         | 2-2 |
|     | Precautions                      | 2-2 |
|     | Unpacking                        | 2-3 |
| 2-3 | Configuring System Board Jumpers | 2-3 |

|     | Manufacturing Settings                    | 2-3          |
|-----|-------------------------------------------|--------------|
|     | Changing the CPU Speed                    | 2-4          |
| 2-4 | Mounting the Motherboard in the Chassis   | 2-4          |
| 2-5 | Connecting Cables                         | 2-4          |
|     | Power Supply Connectors                   | 2-5          |
|     | Turbo Function                            | 2-5          |
|     | Reset Cable Connector                     | 2-7          |
|     | Keylock/Power LED Cable Connector         | 2-7          |
|     | Keyboard Connector                        | 2-8          |
|     | Thermal Control Connector                 | 2-8          |
|     | Hard Drive LED                            | 2-9          |
|     | Speaker Cable Connector                   | 2-9          |
|     | PS/2 Keyboard and Mouse Ports 2           | 2-10         |
|     | Serial Ports 2                            | 2-10         |
|     | Back-up Cooling Fan and Buzzer Connectors | <u>2</u> -11 |
| 2-6 | Installing/Removing the SIMM Modules 2    | 2-12         |
|     | SIMM Module Installation 2                | 2-12         |
|     | Removing SIMM Modules 2                   | 2-13         |
| 2-7 | Connecting Floppy and Hard Disk Drives 2  | 2-14         |
|     | Parallel Port Connector 2                 | 2-15         |
|     | Floppy Connector                          | 2-16         |
|     | IDE Interfaces                            | 2-17         |
|     |                                           |              |

## Chapter 3: Troubleshooting

| 3-1 | Troubleshooting Procedures              | 3-1 |
|-----|-----------------------------------------|-----|
|     | No Video                                | 3-1 |
|     | Troubleshooting Flowchart               | 3-2 |
|     | Memory Error                            | 3-3 |
|     | Losing the System's Setup Configuration | 3-3 |
| 3-2 | Technical Support Procedures            | 3-4 |
| 3-3 | Returning Merchandise for Service       | 3-4 |
|     |                                         |     |

Table of Contents

## Chapter 1 Introduction

#### 1-1 Overview

SUPER<sup>™</sup> P6DNF/P6SNF is a high performance, function-enhanced computer system board based on Intel<sup>®</sup> Pentium<sup>®</sup> Pro 200/180/166/ 150 MHz processors. SUPER P6DNF/P6SNF incorporates Intel 440FX chipset. It supports dual processing (SUPER P6DNF) and FPM or EDO memory of up to 1GB.

The Pentium Pro processor is Intel's top-of-the-line generation of performance for servers, workstations, and high-end desktops. It delivers its superior performance through its Dynamic Execution microarchitecture which allows multiple branch prediction, dataflow analysis and speculative execution.

The Pentium Pro processor includes 16KB of internal cache and an integrated 256KB or 512KB non-blocking secondary cache in the same package. Having the L2 cache inside the package will not only save space, it will also have the CPU core communicating with the L2 cache at full speed. Non-blocking means that the transactions on the processor bus do not block subsequent bus transactions. For example, when a cache miss occurs, the processor will continue to process other instructions while initiating a bus transaction to satisfy the cache miss. These instructions could generate additional cache misses which could cause more bus transactions. The Pentium Pro processor can maintain up to four concurrent requests of the bus.

The general purpose registers of the Pentium Pro processor are the same as on previous generations. The processor bus achieves high bus efficiency by providing support for multiple, pipelined transactions and deferred replies. A single processor may have up to 4 outstanding transactions at the same time. There are a variety of wider datapaths both inside and outside the chip. It has an external 64-bit bus in order to communicate more efficiently with the system memory. The package have two cavities with about 21 million transistors. The larger one is the CPU core with 5.5 million transistors. The smaller one is the non-blocking cache which contains 15.5 million transistors.

Peripheral Component Interconnect (PCI) provides industry-leading performance and compatibility. The 32-bit, 33 MHz pathway to the CPU offers performance unmatched by other bus architectures. The PCI standard is clearly defined to ensure complete compatibility. A PCI add-on card available today will work in any PC-compliant system in the future. The PCI add-on card interface is processor independent. This will enable an efficient transition to future processor generations and use with multiple processor architecture.

In addition to the security of a true standard, PCI add-on cards feature auto-configurability for easy integration. The user-friendly BIOS automatically allocates system resources for add-on cards and configures hard disk, memory, and other peripherals. No more hassles with settings, jumpers, or switches. Just plug in the card and go (Plug and Play or PnP).

The motherboard's four 32-bit slots with industry standard PCI design have a very high performance capability that provides an ideal system board solution for a wide range of demanding applications; such as networking multiuser environments, computer aided design (CAD), computer aided manufacturing (CAM), computeraided engineering (CAE), database management, desktop publishing, image processing, and artificial intelligence. The motherboard's additional four ISA slots provide standard 16-bit compatibility for AT-type add-on card expansion.

Chapter 1: Introduction

Figure 1-1 shows the layout of the SUPER P6DNF motherboard. Figure 1-2 shows the layout of the SUPER P6SNF motherboard. Figure 1-3 shows the architecture of the SUPER P6DNF/P6SNF motherboard.

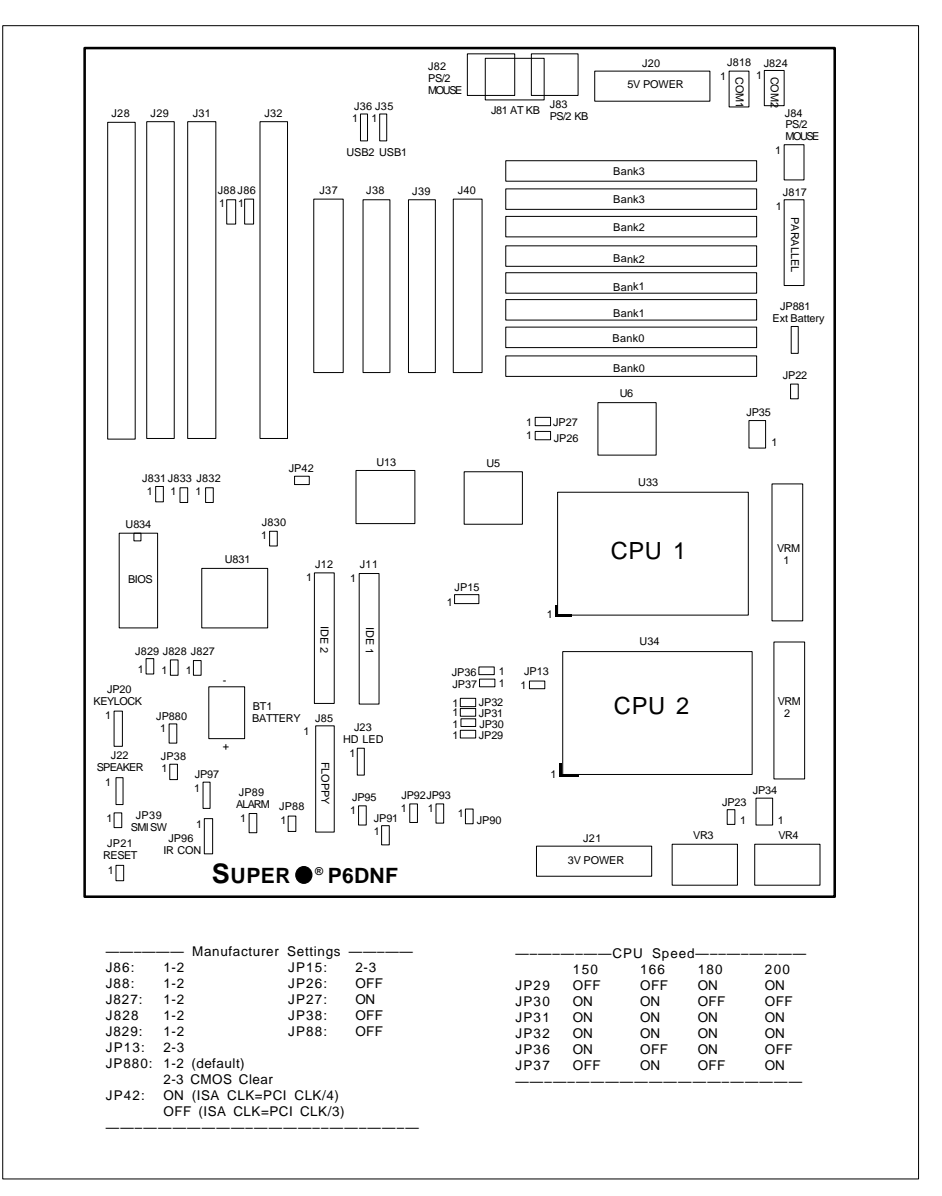

SUPER P6DNF/P6SNF User's Manual

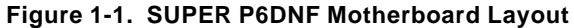

1-4

J818 J824 1 CO M1 0 M1 J20 J82 PS/2 MOUSE 5V POWER J36 J35 1 1 1 USB2 USB1 J81 AT KB J83 PS/2 KB J28 J84 PS/2 MOUSE J29 J31 J32 1 Bank3 J88 J86 1010 J817 1 PARALLEL J31 J38 J39 Bank3 Bank2 Bank2 Bank1 JP881 Ext Battery Bank1 Bank0 Bank0 JP22 U6 JP35 1 🗔 JP27 1 🗔 JP26 U13 U5 JP42 J831 J833 J832 1 1 1 1 U33 J830 1 U834 CPU 1 VRM 1 U831 J12 J11 BIOS JP15 1 IDE 2 IDE 1 J829 J828 J827 1 1 1 1 JP36 1 JP13 JP37 1 1 JP20 KEYLOCK 1 JP32 1 JP31 1 JP30 1 JP29 BT1 J85 JP880 J23 HD LED 1 FLOPPY JP89 ALARM JP88 1 1 JP95 JP92JP93 1 JP91 1 1 1 1 JP90 1 JP23 1 1 1 VR4 VR3 JP21 RESET J21 3V POWER SUPER • P6SNF Manufacturer Settings JP15: JP26: JP27: JP38: JP88: -CPU Speed-166 1 OFF C ON C ON C ON C OFF C ON C J86: J88: J827: J828 J829: JP13: JP880: 
 Manufacturer
 Settings

 1-2
 JP15:

 1-2
 JP26:

 1-2
 JP28:

 1-2
 JP88:

 2-3
 JP88:

 2-3
 CMOS Clear

 ON (ISA CLK=PCI CLK/4)
 OFF (ISA CLK=PCI CLK/4)
 2-3 OFF ON OFF OFF 180 ON OFF ON ON ON OFF 150 OFF ON ON ON ON OFF 200 ON OFF ON ON OFF ON JP29 JP30 JP31 JP32 JP36 JP37 JP42:

Chapter 1: Introduction

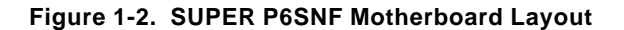

1-5

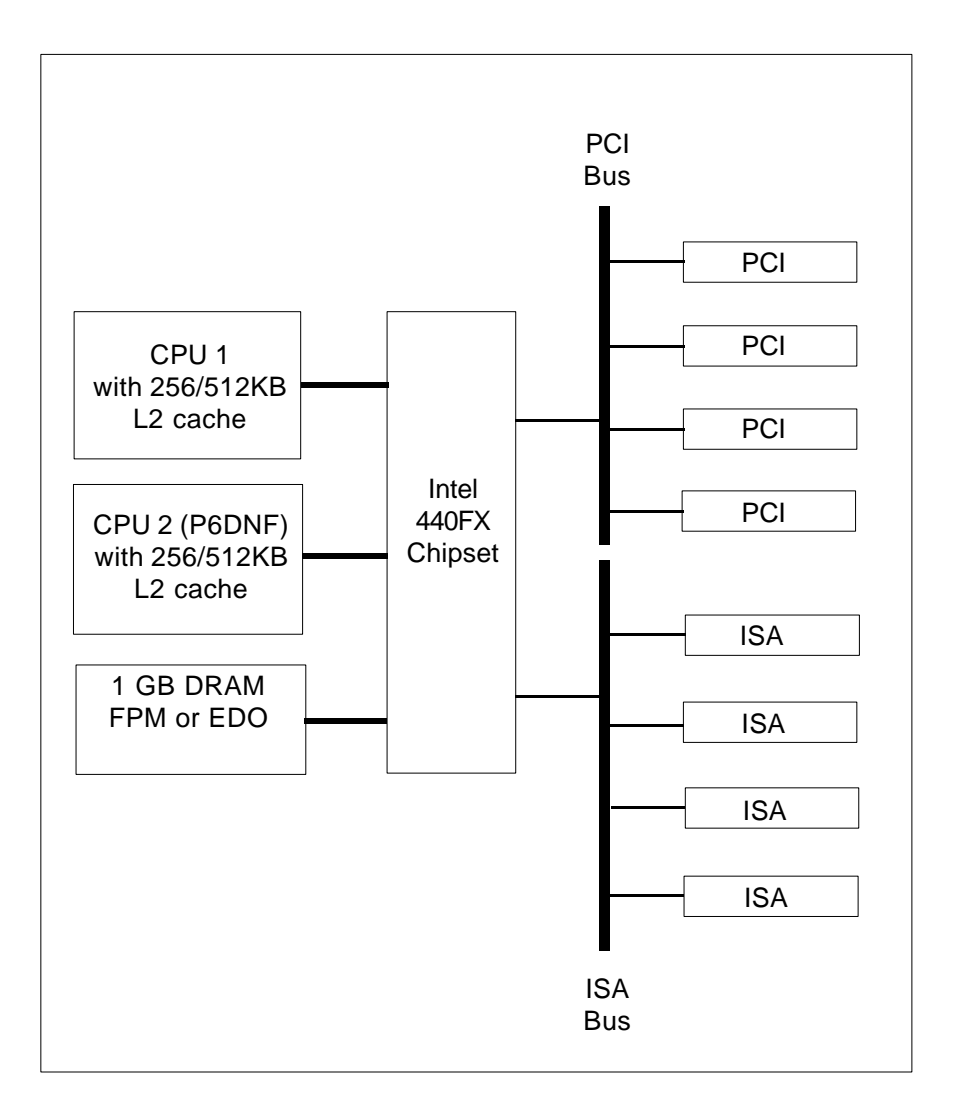

SUPER P6DNF/P6SNF User's Manual

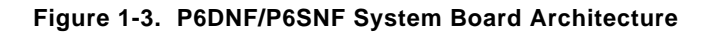

#### Features

The following list covers the general features of the SUPER P6DNF/ P6SNF motherboard.

#### <u>CPU</u>

- (SUPER P6DNF) Dual Pentium Pro 200/180/166/150 and >200 MHz processors with integrated 256 or 512KB non-blocking secondary cache
- (SUPER P6SNF) Single Pentium Pro 200/180/166/150 and >200 MHz processors with integrated 256 or 512KB non-blocking secondary cache
- 16KB internal cache
- 387-pin ZIF (Zero Insertion Force) socket 8

#### <u>Bus Speed</u>

66/60 MHz external bus with 64-bit data plus 8 bits ECC
 <u>Memory
</u>

- 64-bit wide data bus of up to 1GB
- Supports 1 MB, 2 MB, 4 MB, 8MB, 16MB and 32MB (x32 or x36 60ns, 72-pin) Fast Page DRAM or EDO
- Error Checking and Correction and Parity Checking support

#### <u>Dimensions</u>

- Full AT size
- 13.8" x 12"
- IDE support
- Integrated IDE controller provides two IDE interfaces for hard disk(s) and/or CD ROM(s)
- Supports Mode 4

#### <u>Super I/O</u>

 Supports EPP (Enhanced Parallel Port) and ECP (Extended Capabilities Port) parallel port, floppy interface and 2 Fast UART 16550 serial ports

#### <u>Expansion</u>

- Four 16-bit ISA slots
- Four 32-bit PCI slots

#### <u>BIOS</u>

- AMI® Flash BIOS with built-in setup
- Plug and Play (PnP) with boot block support

#### Software Compatibility

- 100% IBM® PC/AT® compatible
- DOS, OS/2, SCO UNIX<sup>®</sup> Open Server, XENIX<sup>®</sup>, Novell<sup>®</sup> SMP, Windows<sup>™</sup>, Windows NT<sup>™</sup> and Windows<sup>™</sup> 95

#### <u>Testing</u>

- 50°C, 48-hour, dynamic burn-in with system-level testing

#### Manufacturing and Support

- Made in U.S.A.
- Design-level Technical Support and Service in U.S.A.

#### **1-2 Power Supply**

As with all computer products, a stable power source is necessary for proper and reliable operation. It is even more important for high CPU clock rates like 200, 180, 166, 150 MHz and future Pentium Pro processors for the SUPER P6DNF/P6SNF system board.

The SUPER P6DNF/P6SNF can accomodate 5V power supplies. Although most power supplies generally meet the specifications required by the CPU, some power supplies are not adequate. To obtain the highest system reliability, be certain that your power supply provides +5 VDC with a voltage range between +4.95 VDC (minimum) and +5.25 VDC (maximum).

It is highly recommended that you use a high quality power supply. Additionally, in areas where noisy power transmission is present, you may choose to install a line filter to separate noise from the computer. You can also install a power surge protector to help avoid problems caused by power surges.

#### **1-3 Chipset Overview**

The Intel 440FX chipset is a high-performance PCIset that supports full symmetric multi-processor protocol for up to two processors. It is compliant to the PCI Rev. 2.1 specification. The memory controller provides capability for auto-detection of EDO/FPM DRAM type installed in the system. It also provides data integrity features including ECC in the memory array and parity error detection. Memory is upgradable up to 1GB for the SUPER P6DNF/P6SNF.

#### 1-4 National Semiconductor Super I/O Controller

The National Semiconductor 87306 Super I/O Controller incorporates an IDE control logic, two full function serial ports, an IEEE 1284 parallel port, industry standard floppy disk controller with 16 byte FIFO, Real Time Clock and an 8042 compatible keyboard controller all in one chip.

The IDE interfaces provide up to Mode 4 support. The two serial ports are software compatible with the Fast UART 16550. The parallel port is EPP (Enhanced Parallel Port) and ECP (Extended Capabilities Port) compatible, including level 2 support. It includes a protection circuit against damage caused when the printer is powered up. EPP mode provides for greater throughput than Compatible or Extended modes by supporting faster transfer rates and a mechanism that allows the host to address peripheral device registers directly. Faster transfers are achieved by automatically generating the address and data strobes. EPP is compatible with both Compatible and Extended mode parallel-port devices.

#### 1-5 Voltage Regulator Modules (VRM)

The Voltage Regulator Module (VRM1 and VRM2) is a DC-to-DC converter with a standardized interface to the system. The standardization allows a variety of Voltage Regulator Modules to support the Pentium Pro processor family and to provide a cost effective support for CPU upgrade.

#### **1-6 System Overheat Thermal Control**

A back-up cooling fan can be hooked up to JP91, JP92 or JP93. If the power supply fan or the processor cooling fan goes down, the circuitry will detect an overheat temperature depending on the user setting. It will then trigger the backup cooling fan or alarm. The alarm can be turned on or off using JP88. JP90 is used to connect the overheat LED. The user can set the temperature range using JP95. A buzzer can also be connected on JP89 that will sound off that it is time to replace the power supply fan or the CPU cooling fan. It is important that the back-up cooling fan be installed correctly in such a way that it will not only cool down the processor but the whole system as well.

#### 1-7 Warranty, Technical Support, and Service

The manufacturer will repair or exchange any unit or parts free of charge due to manufacturing defects for one year (12 months) from the original invoice date of purchase.

#### Parts

Defective parts will be exchanged or repaired within one year (12 months) from the manufacturer's original invoice purchase date.

#### BIOS

The manufacturer will exchange the BIOS free of charge (shipping and handling excluded) due to existing incompatibility issues within one year from the manufacturer's original invoice purchase date.

#### Labor

Mail-in or carry-in service is available for one year (12 months) from the manufacturer's original invoice purchase date.

#### Returns

If you must return products for any reason, refer to Chapter 3 in this manual, "Returning Merchandise for Service."

## Chapter 2 Installation

#### 2-1 SUPER P6DNF/P6SNF System Components

The equipment listed in this section is required to build a high performance system based on the SUPER P6DNF/P6SNF motherboard. The minimum configuration for a standard system is listed below. To create the full enhanced configuration, add the enhanced system configuration equipment listed on the next page to the equipment listed below.

#### **Standard System Configuration**

- 300 watt (minimum) 5V power supply for SUPER P6DNF
- 250 watt (minimum) 5V power supply for SUPER P6SNF
- Chassis with a speaker connected to a 4-pin connector, a push button switch with 2-pin connector for the reset function, and a keylock connected to a 5-pin connector
- SUPER P6DNF/P6SNF system board
- AT-compatible keyboard (84 or 101 style keyboard)
- 8 MB or 16 MB of system memory
- One 1.2 MB 5.25" and/or one 1.44 MB 3.5" floppy disk drive
- Use PCI Fast SCSI card and hard disk drive or the on-board IDE interface
- PCI VGA card

#### **Enhanced System Configuration**

- Tape drive (for backups)
- · Sound card
- Modem/FAX card
- · CD-ROM drive
- Add SIMM modules for 32 MB, 64 MB, or 128 MB of system memory
- · Use one or two PCI Ultra Wide Fast SCSI cards
- · Use up to four PCI Fast Network cards

#### 2-2 Static-Sensitive Devices

Static-sensitive electric discharge can damage electronic components. To prevent damage to your system board, it is important to handle it very carefully. The following measures are generally sufficient to protect your equipment from static discharge.

#### Precautions

- Use a grounded wrist strap designed for static discharge.
- Touch a grounded metal object before you remove the board from the anti-static bag.
- Handle the board by its edges only; do not touch its components, peripheral chips, memory modules, or gold contacts.
- When handling chips or modules, avoid touching their pins.
- Put the system board and peripherals back into their anti-static bags when not in use.
- Be sure your computer system's chassis allows excellent conductive contacts between its power supply, case, mounting fasteners, and the system board for grounding purposes.

#### Unpacking

The system board is shipped in anti-static packaging to avoid static damage. When unpacking the board, be sure the person handling the board is static-protected.

#### 2-3 Configuring System Board Jumpers

Use the following settings to configure your system board. Refer to Figure 1-1 or Figure 1-2 for an illustration of the jumpers. Manufacturing jumpers are permanently fixed or preset in place on the system board. You cannot move them. These jumpers are labeled on the system board and are listed below as Manufacturer Settings.

#### **Manufacturer Settings**

| J86:   | 1-2                     |
|--------|-------------------------|
| J88:   | 1-2                     |
| J827:  | 1-2                     |
| J828   | 1-2                     |
| J829:  | 1-2                     |
| JP13:  | 2-3                     |
| JP15:  | 2-3                     |
| JP26:  | OFF                     |
| JP27:  | ON                      |
| JP38:  | OFF                     |
| JP88:  | OFF                     |
| JP880: | 1-2 Default             |
|        | 2-3 CMOS Clear          |
| JP42:  | ON (ISA CLK=PCI CLK/4)  |
|        | OFF (ISA CLK=PCI CLK/3) |
|        |                         |

#### **Changing the CPU Speed**

The SUPER P6DNF/P6SNF motherboard supports Intel Pentium<sup>®</sup> Pro 200/180/166/150 MHz and future Pentium Pro processors. For SUPER P6DNF, both CPU1 and CPU2 have to be the same speed. To change the CPU speed, change the jumpers shown below on Table 2-1:

|      | 150 | 166 | 180 | 200 |
|------|-----|-----|-----|-----|
| JP29 | OFF | OFF | ON  | ON  |
| JP30 | ON  | ON  | OFF | OFF |
| JP31 | ON  | ON  | ON  | ON  |
| JP32 | ON  | ON  | ON  | ON  |
| JP36 | ON  | OFF | ON  | OFF |
| JP37 | OFF | ON  | OFF | ON  |

#### 2-4 Mounting the Motherboard in the Chassis

The motherboard has eight standard mounting holes to fit all different types of chassis. Chassis may come with a variety of mounting fasteners, made of metal or plastic. Although a chassis may have both metal and plastic fasteners, metal fasteners are the most highly recommended because they ground the system board to the chassis. Therefore, use as many metal fasteners as possible for better grounding.

#### 2-5 Connecting Cables

After you have securely mounted the motherboard to the chassis, you are ready to connect the cables.

| Connector<br>Number | Pin<br>Number | Function                                |
|---------------------|---------------|-----------------------------------------|
| J20                 | 1             | Power Good (Power on reset, TTL signal) |
|                     | 2             | +5 VCC                                  |
|                     | 3             | +12 VCC                                 |
|                     | 4             | -12 VCC                                 |
|                     | 5             | Ground (Black wire to be connected)     |
|                     | 6             | Ground (Black wire to be connected)     |
|                     | 7             | Ground (Black wire to be connected)     |
|                     | 8             | Ground (Black wire to be connected)     |
|                     | 9             | -5 VCC                                  |
|                     | 10            | +5 VCC                                  |
|                     | 11            | +5 VCC                                  |
|                     | 12            | +5 VCC                                  |

#### Table 2-2. 5V Power Supply Connector Pin Definitions

#### **Power Supply Connectors**

Attach power supply cables to J20 for a 5V power supply or J21 for a 3.3V power supply (optional for OEM customers only). Do not force the cables, but make sure they are fully seated. The two black wires on each power cable sit next to each other when correctly installed. See Table 2-2 for pin definitions of a 5V power supply. See Table 2-3 for pin definitions of a 3.3V power supply.

#### **Turbo Function**

There are no jumpers for turbo switch and turbo LED. By default, SUPER P6DNF/P6SNF is in turbo mode.

| Connector | Pin    |                                     |
|-----------|--------|-------------------------------------|
| Number    | Number | Function                            |
|           |        |                                     |
| J21       | 1      | Ground (Black wire to be connected) |
|           | 2      | Ground (Black wire to be connected) |
|           | 3      | Ground (Black wire to be connected) |
|           | 4      | +3.3 VCC                            |
|           | 5      | +3.3 VCC                            |
|           | 6      | +3.3 VCC                            |
|           |        |                                     |
|           | 7      | +3.3 VCC                            |
|           | 8      | +3.3 VCC                            |
|           | 9      | +3.3 VCC                            |
|           | 10     | Ground (Black wire to be connected) |
|           | 11     | Ground (Black wire to be connected) |
|           | 12     | Ground (Black wire to be connected) |
|           |        |                                     |

#### Table 2-3. 3.3V Power Supply Connector Pin Definitions (Optional for OEM customers only)

Note:

The +3.3V power supply is for 3.3V PCI add-on cards or CPU power support when 3.3V CPU is used.

Chapter 2: Installation

#### **Reset Cable Connector**

The reset cable connector JP21 has two pins. The connector attaches to the hardware Reset switch on the computer case. See Table 2-4 for pin definitions

Table 2-4. Reset Pin Definitions

| Pin<br>Number | Definition |
|---------------|------------|
| 1             | Reset      |
| 2             | Ground     |

#### Keylock/Power LED Cable Connector

The keylock/power LED cable connector JP20 has five pins. See Table 2-5 for pin definitions.

| TADIE 2-J. REVIOCR/FOWER LED FIII DEIMINIONS | Table 2-5. | Keylock/Power | LED Pin | Definitions |
|----------------------------------------------|------------|---------------|---------|-------------|
|----------------------------------------------|------------|---------------|---------|-------------|

| Pin<br>Number | Function | Definition           |
|---------------|----------|----------------------|
| 1             | +        | Red wire. I ED power |
| 2             | Key      | No connection        |
| 3             | GND      | Black wire           |
| 4             |          | Keyboard inhibit     |
| 5             | GND      | Black wire           |
|               |          |                      |

#### **Keyboard Connector**

The keyboard connector J81 has five pins. See Table 2-6 for pin definitions.

| Pin<br>Number | Function       |
|---------------|----------------|
| 1             | Keyboard clock |
| 2             | Keyboard data  |
| 3             | Spare          |
| 4             | Ground         |
| 5             | +5 VDC         |
| 5             | 13 100         |

Table 2-6. Keyboard Connector Pin Definitions

#### **Thermal Control Connector**

Use the settings on Table 2-7 to set the system temperature condition for JP95. Once the temperature cools down, the back-up fan will automatically shut down.

| Table 2-7. | Thermal | Control | Connector |
|------------|---------|---------|-----------|
|------------|---------|---------|-----------|

| Setting | Turn on (°C) | Shut down (°C) |
|---------|--------------|----------------|
| 1-2     | 55           | 51             |
| 2-3     | 62           | 58             |
| OFF     | 69           | 65             |

#### Hard Drive LED

The hard drive LED J23 has four pins. See Table 2-8 for pin definitions.

Table 2-8. Hard Drive LED Pin Definitions

| Pin<br>Number | Function    |
|---------------|-------------|
| 1             | Pull_Up_330 |
| 2             | Key         |
| 3             | HD Active   |
| 4             | Pull_Up_330 |
|               |             |

#### Speaker Cable Connector

The speaker cable connector J22 has four pins. See Table 2-9 for pin definitions.

| Pin<br>Number | Function | Definition             |
|---------------|----------|------------------------|
| 1             | +        | Red wire, speaker data |
| 2             | Key      | No connection          |
| 3             | VCC      | Speaker data           |
| 4             | GND      | Black wire             |

#### **PS/2** Keyboard and Mouse Ports

The PS/2 keyboard is located on J83 and the PS/2 mouse is located on J82 and J84. The cable for J84 can be obtained from the manufacturer. See Table 2-10 for pin definitions.

## Table 2-10. PS/2 Keyboard and Mouse Pin Definitions(J82 and J83 Optional for OEM customers only)

| Pin<br>Number | Function |
|---------------|----------|
| 1             | Data     |
| 2             | NC       |
| 3             | Ground   |
| 4             | VCC      |
| 5             | Clock    |
| 6             | NC       |

#### **Serial Ports**

Serial port COM1 is located on J818 and serial port COM2 is located on J824. See Table 2-11 for pin definitions.

| Pin<br>Number | Function   | Pin<br>Number | Function |
|---------------|------------|---------------|----------|
| 1             | DCD        | 6             | CTS      |
| 2             | DSR        | 7             | DTR      |
| 3             | Serial In  | 8             | RI       |
| 4             | RTS        | 9             | GND      |
| 5             | Serial Out | 10            | NC       |

Table 2-11. Serial Ports Pin Definitions

#### Back-up Cooling Fan and Buzzer Connectors\*

Connect the back-up cooling fan to JP91, JP92 or JP93 and the buzzer to JP89. See Table 2-12 for pin definitions.

Table 2-12. Back-up Cooling Fan and Buzzer Connectors

| Pin<br>Number | Definition |
|---------------|------------|
| 1             | +12 V      |
| 2             | GND        |

\* Caution: These connectors are DC direct.

#### 2-6 Installing/Removing the SIMM Modules

SUPER P6DNF/P6SNF can accommodate a maximum of 1 GB of on-board memory, using standard 72-pin SIMM memory modules. You can use any 1 MB, 2 MB, 4 MB, 8MB, 16MB or 32MB Fast Page Mode or EDO SIMM modules. You can use 32-bit or 36-bit memories.

There are no jumpers to configure the on-board memory. Two slots of memory totaling 8 MB are required for a minimum system configuration. Memory banks must contain two 72-pin single-sided or double-sided SIMM modules. Memory timing requires 60ns fast page devices.

Refer to Figure 2-1 and the instructions below for installing or removing SIMM modules.

#### CAUTION

Exercise extreme care when installing or removing the SIMM modules to prevent any possible damages.

#### SIMM Module Installation

- 1. Insert SIMM modules in Bank 0 through Bank 3 as required for the desired system memory.
- Insert each SIMM module into its socket at an angle away from the CPU sockets. The component side of the SIMM modules must face the CPU sockets.
- 3. Gently press the SIMM module in the direction of the CPU sockets until it snaps upright into place in the socket.

Chapter 2: Installation

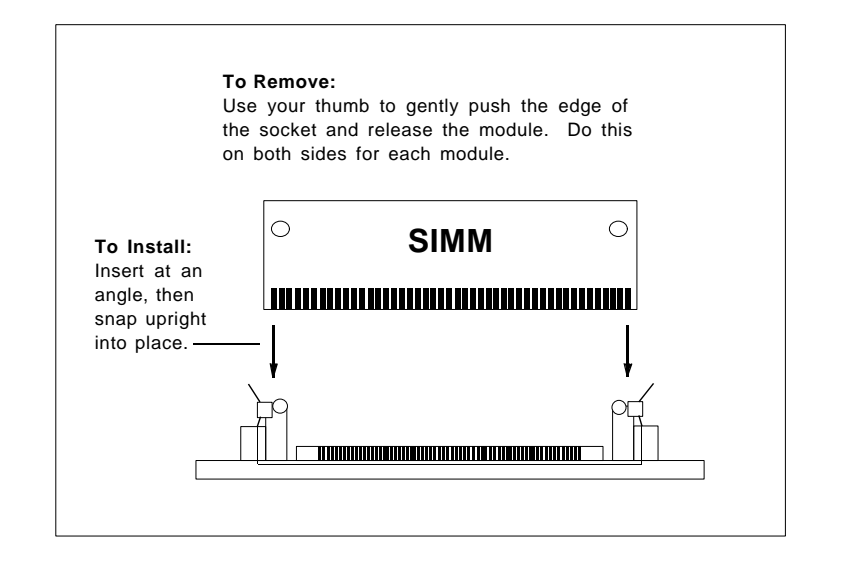

Figure 2-1. Installing/Removing a SIMM Memory Module

#### Removing SIMM Modules

- 1. Remove SIMM modules in correct descending order from Bank 3 through Bank 0.
- 2. Gently push the edge of the sockets to the side to release the module. Remove one side of the SIMM module first, and then the other side, to prevent breaking the socket.

# 2-7 Connecting Parallel, Floppy and Hard Disk Drives

Use the following information to connect the floppy and hard disk drive cables.

- The floppy disk drive cable has seven twisted wires.
- A red mark on a wire typically designates the location of pin 1.
- A single floppy disk drive ribbon cable has 34 wires and two connectors to provide for two floppy disk drives. The connector with twisted wires always connects to drive A, and the connector that does not have the twisted wires always connects to drive B.
- An IDE hard disk drive requires a data ribbon cable with 40 wires, and a SCSI hard disk drive requires a SCSI ribbon cable with 50 wires.
- A single IDE hard disk drive cable has two connectors to provide for two drives. To select an IDE disk drive as C, you would normally set the drive select jumper on the drive to DS1. To select an IDE disk drive as D, you would normally set the drive select jumper on the drive to DS2. Consult the documentation that came with your disk drive for details on actual jumper locations and settings.
- A single SCSI ribbon cable typically has three connectors to provide for two hard disk drives and the SCSI adapter. (Note: most SCSI hard drives are single-ended SCSI devices.) The SCSI ID is determined by jumpers or a switch on the SCSI device. The last internal (and external) SCSI device cabled to the SCSI adapter must be terminated.
- Some drives require a special controller card. Read your disk drive manual for details.

#### **Parallel Port Connector**

The parallel port is located on J817. See Table 2-13 for pin definitions.

| Pin<br>Number | Function   | Pin<br>Number | Function   |
|---------------|------------|---------------|------------|
| 1             | Strobe-    | 2             | Auto Feed- |
| 3             | Data Bit 0 | 4             | Error-     |
| 5             | Data Bit 1 | 6             | Init-      |
| 7             | Data Bit 2 | 8             | SLCT IN-   |
| 9             | Data Bit 3 | 10            | GND        |
| 11            | Data Bit 4 | 12            | GND        |
| 13            | Data Bit 5 | 14            | GND        |
| 15            | Data Bit 6 | 16            | GND        |
| 17            | Data Bit 7 | 18            | GND        |
| 19            | ACJ-       | 20            | GND        |
| 21            | BUSY       | 22            | GND        |
| 23            | PE         | 24            | GND        |
| 25            | SLCT       | 26            | NC         |
|               |            |               |            |

Table 2-13. Parallel Port Pin Definitions

#### **Floppy Connector**

The floppy connector is located on J85. See Table 2-14 for pin definitions.

| Pin<br>Nu | mber | Function | Pin<br>Number | Function        |
|-----------|------|----------|---------------|-----------------|
|           | 1    | GND      | 2             | FDHDIN          |
|           | 3    | GND      | 4             | Reserved        |
|           | 5    | Key      | 6             | FDEDIN          |
|           | 7    | GND      | 8             | Index-          |
|           | 9    | GND      | 10            | Motor Enable    |
|           | 11   | GND      | 12            | Drive Select B- |
|           | 13   | GND      | 14            | Drive Select A- |
|           | 15   | GND      | 16            | Motor Enable    |
|           | 17   | GND      | 18            | DIR-            |
|           | 19   | GND      | 20            | STEP-           |
|           | 21   | GND      | 22            | Write Data-     |
|           | 23   | GND      | 24            | Write Gate-     |
|           | 25   | GND      | 26            | Track 00-       |
|           | 27   | GND      | 28            | Write Protect-  |
|           | 29   | GND      | 30            | Read Data-      |
|           | 31   | GND      | 32            | Side 1 Select-  |
|           | 33   | GND      | 34            | Diskette        |
|           |      |          |               |                 |

Table 2-14. Floppy Connector Pin Definitions
# **IDE Interfaces**

There are no jumpers to configure the on-board IDE interfaces J11 and J12. Refer to Table 2-15 for the pin definitions.

| 1Reset IDE2GND3Host Data 74Host Data 85Host Data 66Host Data 97Host Data 58Host Data 109Host Data 410Host Data 1111Host Data 312Host Data 1213Host Data 116Host Data 1315Host Data 018Host Data 1519GND20Key21DRQ322GND23I/O Write-24GND25I/O Read-26GND27IOCHRDY28BALE29DACK3-30GND                              |  |
|----------------------------------------------------------------------------------------------------|--|
| 3Host Data 74Host Data 85Host Data 66Host Data 97Host Data 58Host Data 109Host Data 410Host Data 1111Host Data 312Host Data 1213Host Data 214Host Data 1315Host Data 018Host Data 1519GND20Key21DRQ322GND23I/O Write-24GND25I/O Read-26GND27IOCHRDY28BALE29DACK3-30GND                                            |  |
| 5Host Data 66Host Data 97Host Data 58Host Data 109Host Data 410Host Data 1111Host Data 312Host Data 1213Host Data 214Host Data 1315Host Data 018Host Data 1519GND20Key21DRQ322GND23I/O Write-24GND25I/O Read-26GND27IOCHRDY28BALE29DACK3-30GND                                                                    |  |
| 7Host Data 58Host Data 109Host Data 410Host Data 1111Host Data 312Host Data 1213Host Data 214Host Data 1315Host Data 116Host Data 1417Host Data 018Host Data 1519GND20Key21DRQ322GND25I/O Write-26GND27IOCHRDY28BALE29DACK3-30GND                                                                                 |  |
| 9Host Data 410Host Data 1111Host Data 312Host Data 1213Host Data 214Host Data 1315Host Data 116Host Data 1417Host Data 018Host Data 1519GND20Key21DRQ322GND23I/O Write-24GND25I/O Read-26GND27IOCHRDY28BALE29DACK3-30GND                                                                                          |  |
| 11Host Data 312Host Data 1213Host Data 214Host Data 1315Host Data 116Host Data 1417Host Data 018Host Data 1519GND20Key21DRQ322GND23I/O Write-24GND25I/O Read-26GND27IOCHRDY28BALE29DACK3-30GND                                                                                                    |  |
| 13   Host Data 2   14   Host Data 13     15   Host Data 1   16   Host Data 14     17   Host Data 0   18   Host Data 15     19   GND   20   Key     21   DRQ3   22   GND     23   I/O Write-   24   GND     25   I/O Read-   26   GND     27   IOCHRDY   28   BALE     29   DACK3-   30   GND                      |  |
| 15     Host Data 1     16     Host Data 14       17     Host Data 0     18     Host Data 15       19     GND     20     Key       21     DRQ3     22     GND       23     I/O Write-     24     GND       25     I/O Read-     26     GND       27     IOCHRDY     28     BALE       29     DACK3-     30     GND |  |
| 17   Host Data 0   18   Host Data 15     19   GND   20   Key     21   DRQ3   22   GND     23   I/O Write-   24   GND     25   I/O Read-   26   GND     27   IOCHRDY   28   BALE     29   DACK3-   30   GND                                                                                                    |  |
| 19     GND     20     Key       21     DRQ3     22     GND       23     I/O Write-     24     GND       25     I/O Read-     26     GND       27     IOCHRDY     28     BALE       29     DACK3-     30     GND                                                                                                   |  |
| 21     DRQ3     22     GND       23     I/O Write-     24     GND       25     I/O Read-     26     GND       27     IOCHRDY     28     BALE       29     DACK3-     30     GND                                                                                                    |  |
| 23     I/O Write-     24     GND       25     I/O Read-     26     GND       27     IOCHRDY     28     BALE       29     DACK3-     30     GND                                                                                                    |  |
| 25     I/O Read-     26     GND       27     IOCHRDY     28     BALE       29     DACK3-     30     GND                                                                                                    |  |
| 27     IOCHRDY     28     BALE       29     DACK3-     30     GND                                                                                                    |  |
| 29 DACK3- 30 GND                                                                                                    |  |
|                                                                                                    |  |
| 31 IRQ14 32 IOCS16-                                                                                                    |  |
| 33 Addr 1 34 GND                                                                                                    |  |
| 35 Addr 0 36 Addr 2                                                                                                    |  |
| 37 Chip Select 0 38 Chip Select 1-                                                                                                    |  |
| 39 Activity 40 GND                                                                                                    |  |

Table 2-15. IDE Connector Pin Definitions

SUPER P6DNF/P6SNF User's Manual

# Chapter 3 Troubleshooting

# **3-1 Troubleshooting Procedures**

Use the following procedures to troubleshoot your system. If you have followed all of the procedures below and still need assistance, refer to the 'Technical Support Procedures' and/or 'Returning Merchandise for Service' section(s) in this chapter.

# No Video

Use the following steps for troubleshooting your system configuration.

1. If you have no video, follow the flowchart in Figure 3-1

# SUPER P6DNF/P6SNF User's Manual

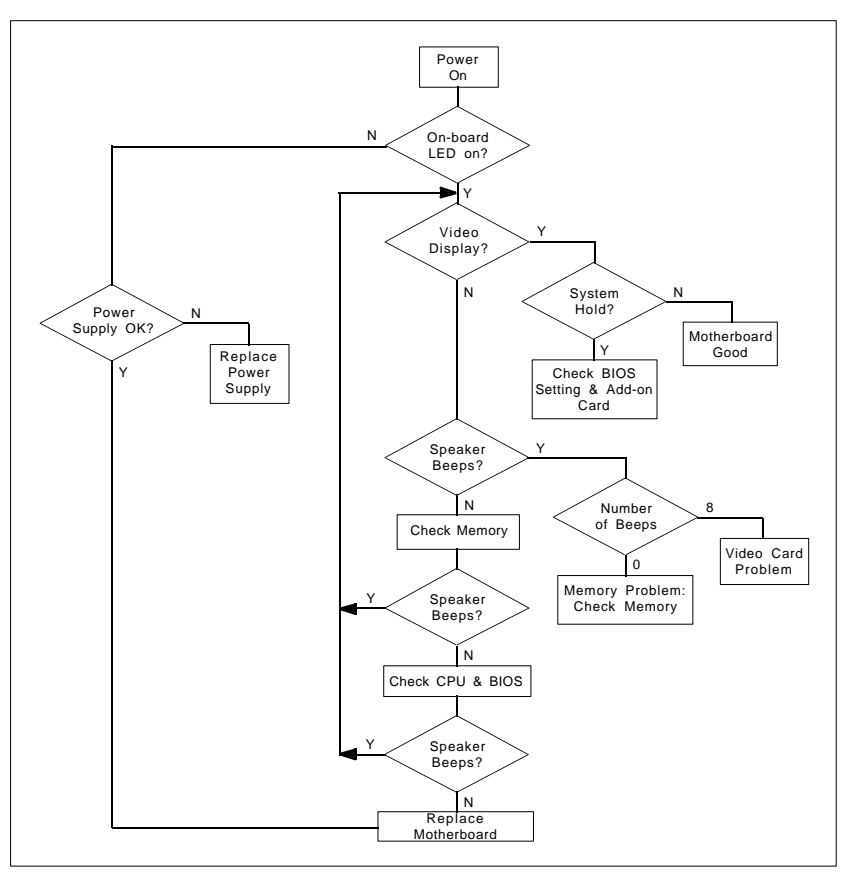

Figure 3-1. Troubleshooting Flowchart

- 2. Check for missing jumpers or improper installation of the ROM BIOS.
- 3. Make sure the video card and its jumper setting (as appropriate) match the monitor type.
- 4. Ensure that all peripheral cards are properly installed in their slots.
- 5. Use the speaker to determine if any beep codes exist. Refer to Appendix C of the AMI BIOS Reference Manual for details about beep codes.

Chapter 3: Troubleshooting

# NOTE

If you are a system integrator, VAR or OEM, a POST diagnostics card is recommended for port 80h codes. Refer to Appendix D.

# **Memory Error**

If you encounter memory error, follow the procedures below.

- 1. Check to determine if SIMM modules are improperly installed.
- Make sure that different types of SIMMs have not been installed in different banks (e.g., a mixture of 2MB x 36 and 1 MB x 36 SIMMs in Banks 0).
- Determine if different speeds of SIMMs have been installed in the same or different banks, and the BIOS setup is configured for the fastest speed of RAM used. It is recommended to use the same RAM speed for SIMMs in different banks.
- 4. Check for bad SIMM modules or chips.

# Losing the System's Setup Configuration

- Ensure that you are using a high quality power supply. A poor quality power supply may cause the system to lose CMOS setup. Refer to Chapter 1 of this manual for details.
- 2. If the above step does not fix the Setup Configuration problem, contact your vendor for repair.

# **3-2 Technical Support Procedures**

- 1. Go through the 'Troubleshooting Procedures' section in this chapter of the manual before calling Technical Support.
- BIOS upgrades can be downloaded from the SUPER BBS# (408) 451-1114, 24 hours a day, using 1200-14400 baud, 8 data bits, 1 stop bit and no parity.

Note: Not all BIOS can be flashed depending on the modifications on the boot block code.

- 3. If you still cannot get the problem resolved, have the following information ready before you call for technical support:
  - · BIOS release date/version
  - System board serial number
  - Product model name
  - Invoice number and date
  - System configuration

# 3-3 Returning Merchandise for Service

A receipt or copy of your invoice marked with the date of purchase is required before any warranty service will be rendered. You can obtain service by calling your vendor for a Returned Merchandise Authorization (RMA) number. When returning to the manufacturer, the RMA number should be prominently displayed on the outside of the shipping carton, and mailed prepaid or hand-carried. Shipping and handling charges will be applied for all orders that must be mailed when service is complete.

This warranty only covers normal consumer use and does not cover damages incurred in shipping or from failure due to the alternation, misuse, abuse, or improper maintenance of products.

During the warranty period, contact your distributor first for any product problems.

Chapter 3: Troubleshooting

SUPER P6DNF/P6SNF User's Manual

# Appendix A Technical Specifications

# A-1 System Specifications

# Features

The following list covers the general features of the SUPER P6DOF/ P6SOF motherboard.

# <u>CPU</u>

- Dual Pentium Pro 200/180/166/150 and >200 MHz processors with integrated 256 or 512KB non-blocking secondary cache
- 16KB internal cache
- Dual 387-pin ZIF (Zero Insertion Force) socket 8

## Bus Speed

66/60 MHz external bus with 64-bit data plus 8 bits ECC
Memory

- 64-bit wide data bus with 4-way interleaved memory of up to 1GB
- Supports 1 MB x 36, 2 MB x 36, 4 MB x 36, 8MB x 36, 16MB x 36 and 32MB x 36 (60ns or 70ns, 72-pin) Fast Page DRAM

• Error Checking and Correction and Parity Checking support

# <u>Dimensions</u>

- Full AT size
- 13.8" x 12"

IDE support

- Integrated IDE controller provides an IDE interface for hard disk(s) and/or CD ROM(s)
- Supports Type F IDE DMA

# Super I/O

 Supports EPP (Enhanced Parallel Port) and ECP (Extended Capabilities Port) parallel port, floppy interface and 2 Fast UART 16550 serial ports

# SUPER P6DOF/P6SOF User's Manual

#### Turbo/Non-turbo Function

 BIOS turbo speed selectable by the keyboard (<Ctrl>+<Alt>+<Shift> and <+> or <->)

# <u>Expansion</u>

- Four 16-bit ISA slots
- Four 32-bit PCI slots

<u>BIOS</u>

- AMI® BIOS with built-in setup
- · Flash BIOS for better upgradability in the future
- Advanced Power Management (APM) Green PC Function
- Plug and Play (PnP) with boot block support

# Shadowed/Cached BIOS

- Shadowed system/video BIOS
- Cached system/video BIOS

# Software Compatibility

- 100% IBM® PC/AT® compatible
- DOS, OS/2, UNIX<sup>®</sup>, XENIX<sup>®</sup>, Novell<sup>®</sup>, Windows<sup>™</sup>, Windows NT<sup>™</sup> and Windows<sup>™</sup> 95

# <u>Testing</u>

• 50°C, 48-hour, dynamic burn-in with system-level testing

# Manufacturing and Support

- Made in U.S.A.
- Design-level Technical Support and Service in U.S.A.

Appendix A: Technical Specifications

# A-2 Memory Address Map

Table A-1. Memory Address Map

| Address (Hex)   |          | Function                                                    |
|-----------------|----------|-------------------------------------------------------------|
| 0000000-009FFFF | 640 KB   |                                                             |
| 00C0000-00DFFFF | 128 KB   | Video RAM display buffer                                    |
|                 |          | System ROM BIOS expansion                                   |
| 00F0000-00FFFFF | 64 KB    | System ROM BIOS                                             |
| 0100000-0FDFFFF | 15232 KB |                                                             |
|                 |          | Duplicates of System ROM BIOS expansion at<br>0E0000–0EFFFF |
| 0FF0000-0FFFFFF | 64 KB    |                                                             |
|                 |          | Extended memory                                             |
| 0000000-3FFFFFF | 64 MB    | Extended memory                                             |
| 0000000-7FFFFFF | 128 MB   | Total memory space addressable by SUPER                     |
|                 |          | , ,                                                         |

# A-3 I/O Address Map

# Table A-2. I/O Address Map

| Address        | Function                      |
|----------------|-------------------------------|
| 0000-000F      | SIO - DMA 1                   |
| 0020-0021      | SIO - Interrupt Controller 1  |
| 0040-0043      | SIO - Timer 1                 |
| 0048-004B      | SIO - Timer 2                 |
| 0060           | Keyboard Controller Data Byte |
| 0061           | SIO - NMI, speaker control    |
| 0064           | Keyboard Controller, CMD/STAT |
| 0070, bit 7    | SIO - Enable NMI              |
| 0070, bits     | SIO - Real Time Clock         |
| 0071           | SIO - Real Time Clock, Data   |
| 0073           | Reserved                      |
| 0075           | Reserved                      |
| 0078           | SIO - BIOS Timer              |
| 0080-008F      | SIO - DMA Page Register       |
| 00A0-00A1      | SIO - Interrupt Controller 2  |
| 00C0-00DE      | SIO - DMA 2                   |
| 00F0           | Reset Numeric Error           |
| 0170-0177      | Secondary IDE Channel         |
| 01F0-01F7      | Primary IDE Channel           |
| 0278-027B      | Parallel Port 2               |
| 02F8-02FF      | On-Board Serial Port 2        |
| 0376           | Secondary IDE Channel         |
| 0377           | Secondary IDE Channel         |
| 0378-037F      | Parallel Port 1               |
| 03BC-03BF      | Parallel Port x               |
| 03E8-03EF      | Serial Port 3                 |
| 03F0-03F5      | Floppy Channel 1              |
| 03F6           | Primary IDE Channel           |
| 03F7 (Write)   | Floppy Channel 1              |
| 03F7, bit 7    | Floppy Disk Change            |
| 03F7, bits 6-0 | Primary IDE Channel           |
| 03F8-03FF      | On-Board Serial Port 1        |
| LPT + 400h     | ECP Port, LPT + 400h          |
| 0CF8           | PCI Configuration             |
| 0CF9           | Deturbo Mode Enable           |
| C000-C0FF      | 82437FX Config                |
| C200-C2FF      | 82237FB Config                |

# A-4 I/O Expansion Slots

Input/output direction is determined from the system board's view-point. 'I' is input from the I/O bus to the system board. 'O' is output from the system board to the I/O bus.

| <u> </u> | 0.115    |          |     |    |           |     |
|----------|----------|----------|-----|----|-----------|-----|
| Ground   | GND      | BI       | AT  | -  | I/O CH CK | 1   |
| 0        | RESEIDRV | B2       | A2  | 5  | SD7       | I/O |
| Power    | +5 VDC   | B3       | A3  | 5  | SD6       | I/O |
| I        | IRQ9     | B4       | A4  | 5  | SD5       | I/O |
| Power    | -5 VDC   | B5       | A5  | S  | SD4       | I/O |
| I        | DRQ2     | B6       | A6  | S  | SD3       | I/O |
| Power    | -12 VDC  | B7       | A7  | S  | SD2       | I/O |
| Ground   | GND      | B10      | A10 | -  | I/O CHRDY | 1   |
| 0        | -SMEMW   | B11      | A11 | 4  | AFN.      | 0   |
| 0        | -SMEMR   | B12      | A12 | ç  | SA19      | 1/0 |
| Ň        | -IOW     | B13      | A13 |    | SA18      | 1/0 |
| 1/O      | -IOR     | B14      | A14 |    | SA17      | 1/0 |
| 0        |          | B15      | Δ15 |    | SA16      | 1/0 |
| U I      |          | B16      | A16 |    | 2015      | 1/0 |
|          |          | B17      | A17 |    | 2014      | 1/0 |
| 0        | -DACKI   | D17      | A17 |    | DA 14     | 1/0 |
| 1        | DRQ1     | B18      | A18 | 2  | 5A13      | 1/0 |
| 1/0      | -KEFKESH | B19      | A19 | 5  | 5A12      | 1/0 |
| 0        | CLK      | B20      | A20 | 5  | SA11      | 1/0 |
| I        | IRQ7     | B21      | A21 | S  | SA10      | I/O |
| I        | IRQ6     | B22      | A22 | S  | SA9       | I/O |
| I        | IRQ5     | B23      | A23 | S  | SA8       | I/O |
| I        | IRQ4     | B24      | A24 | S  | SA7       | I/O |
| I        | IRQ3     | B25      | A25 | S  | SA6       | I/O |
| 0        | -DACK2   | B26      | A26 | S  | SA5       | I/O |
| 0        | T/C      | B27      | A27 | S  | SA4       | I/O |
| 0        | BALE     | B28      | A28 | S  | SA3       | I/O |
| Power    | +5 VDC   | B29      | A29 | S  | SA2       | I/O |
| 0        | OSC      | B30      | A30 | S  | SA1       | I/O |
| Ground   | GND      | B31      | A31 | S  | SA0       | 1/0 |
|          |          |          |     |    |           |     |
| 1        | -MEMCS16 | D1       | C1  | -  | BHE       | I/O |
| i i      | -I/OCS16 | D2       | C2  | 1  | A23       | 1/0 |
|          | IRO10    | D3       | C3  | ī  | A22       | 1/0 |
|          | IRQ10    | D4       | C4  |    | Δ21       | 1/0 |
| 1        | IRO12    | D5       | C5  |    | Δ20       | 1/0 |
| 1        |          | De       | 00  |    | A10       | 1/0 |
| 1        |          | D0<br>D7 | 00  |    | A19       | 1/0 |
|          |          |          | 07  |    | A17       | 1/0 |
| 0        |          | D0       | 00  | L. |           | 1/0 |
|          | DRQU     | D9       | 09  | -  |           | 1/0 |
| 0        | -DACK5   | D10      | 010 | -  |           | 1/0 |
| 1        | DRQ5     | D11      | 011 | 5  | 5D08      | 1/0 |
| 0        | -DACK6   | D12      | C12 | 5  | SD09      | 1/0 |
| 1        | DRQ6     | D13      | C13 | S  | 5010      | 1/0 |
| 0        | -DACK7   | D14      | C14 | S  | SD11      | I/O |
| I        | DRQ7     | D15      | C15 | S  | SD12      | I/O |
| Power    | +5 VDC   | D16      | C16 | S  | SD13      | I/O |
| I        | -MASTER  | D17      | C17 | S  | SD14      | I/O |
| Ground   | GND      | D18      | C18 | S  | SD15      | I/O |
|          |          | L        |     |    |           |     |

# A-5 Peripheral Controller

Details for the Peripheral Controller Direct Memory Address (DMA) channels, controller registers, page register addresses, interrupts, timers/counters, and CMOS RAM address map are given below.

| Channel | Function                                  |
|---------|-------------------------------------------|
| 0       | Spare (8-bit, 64 KB block transfer)       |
| 1       | SDLC (8-bit, 64 KB block transfer)        |
| 2       | Floppy Disk (8-bit, 64 KB block transfer) |
| 3       | Spare (8-bit, 64 KB block transfer)       |
| 4       | Cascade for DMA controller 1              |
| 5       | Spare (16-bit, 128 KB block transfer)     |
| 6       | Spare (16-bit, 128 KB block transfer)     |
| 7       | Spare (16-bit, 128 KB block transfer)     |
|         |                                           |

Table A-3. DMA Channels

| Table A-4 | 4. DMA | Controller | Registers |
|-----------|--------|------------|-----------|
|-----------|--------|------------|-----------|

| Address (Hex) | Command Code                                |
|---------------|---------------------------------------------|
| C0            | CH-0 base and current address               |
| C2            | CH-0 base and current word count            |
| C4            | CH-1 base and current address               |
| C6            | CH-1 base and current word count            |
| C8            | CH-2 base and current address               |
| CA            | CH-2 base and current word count            |
| CC            | CH-3 base and current address               |
| Œ             | CH-3 base and current word count            |
| D0            | Read Status Register/Write Command Register |
| D2            | Write Request Register                      |
| D4            | Write Single Mask Register Bit              |
| D6            | Write Mode Register                         |
| D8            | Clear Byte Pointer Flip-Flop                |
| DA            | Read Temporary Register/Write Master Clear  |
| DC            | Clear Master Register                       |
| DE            | Write All Mask Register Bits                |
|               |                                             |

Table A-5. Page Register Addresses

| Page Register                                                                                                    | I/O Address (Hex)                      |
|----------------------------------------------------------------------------------------------------|----------------------------------------|
| DMA Channel 0<br>DMA Channel 1<br>DMA Channel 2<br>DMA Channel 3<br>DMA Channel 5<br>DMA Channel 6<br>DMA Channel 7 | 87<br>83<br>81<br>82<br>8B<br>89<br>8A |
| Refresh                                                                                                    | 8F                                     |
|                                                                                                    |                                        |

# Table A-6. Interrupt Controller

| Level | Function                                        |
|-------|-------------------------------------------------|
| NMI   | System memory parity error or I/O channel check |
| IRQ0  | System timer 0 output                           |
| IRQ1  | Keyboard output buffer full                     |
| IRQ2  | Interrupt from controller 2 (levels 8-15)       |
| IRQ3  | Serial port 2                                   |
| IRQ4  | Serial port 1                                   |
| IRQ5  | Parallel port 2                                 |
| IRQ6  | Floppy disk controller                          |
| IRQ7  | Parallel port 1                                 |
| IRQ8  | Real-time clock                                 |
| IRQ9  | Reserved                                        |
| IRQ10 | Reserved                                        |
| IRQ11 | Reserved                                        |
| IRQ12 | Reserved                                        |
| IRQ13 | Coprocessor interrupt                           |
| IRQ14 | Hard disk controller                            |
| IRQ15 | Reserved                                        |

| Channel | Function                         | Status                     |
|---------|----------------------------------|----------------------------|
| 0       | System Timer                     |                            |
|         | Gate 0:                          | Always Enabled             |
|         | Clock In 0:                      | 1.19 MHz clock             |
|         | Clock Out 0:                     | IRQ0                       |
| 1       | Memory Refresh Request/Generator |                            |
|         | Gate 1:                          | Always Enabled             |
|         | Clock In 1:                      | 1.19 MHz clock             |
|         | Clock Out 1:                     | Refresh request cycle      |
| 2       | Speaker Tone Gene                | erator                     |
|         | Gate 2:                          | Bit 0 of I/O port 61 H     |
|         | Clock In 2:                      | 1.19 MHz                   |
|         | Clock Out 2:                     | Audio frequency to speaker |

# Table A-7. Timers/Counters

Table A-8. CMOS RAM Address Map

| Address (Hex) | Desc             | ription        |                   |
|---------------|------------------|----------------|-------------------|
| 00 - 0D*      | Real-time clock: |                |                   |
|               | <u>Hex</u>       | <u>Decimal</u> | Function          |
|               | 0                | 0              | Seconds           |
|               | 1                | 1              | Second alarm      |
|               | 2                | 2              | Minutes           |
|               | 3                | 3              | Minute alarm      |
|               | 4                | 4              | Hours             |
|               | 5                | 5              | Hour alarm        |
|               | 6                | 6              | Day of week       |
|               | 7                | 7              | Date of month     |
|               | 8                | 8              | Month             |
|               | 9                | 9              | Year              |
|               | А                | 10             | Status Register A |
|               | В                | 11             | Status Register B |
|               | С                | 12             | Status Register C |
|               | D                | 13             | Status Register D |

\* This byte is not included in the checksum calculation and is not part of the configuration record.

Appendix A: Technical Specifications

|     | Address (Hex) | Description                                    |
|-----|---------------|------------------------------------------------|
| 0E* |               | Diagnostic status byte                         |
|     | 0F*           | Shutdown status byte                           |
|     | 10            | Floppy disk drive type byte                    |
|     | 11            | Reserved                                       |
|     | 12            | Disk type byte, for drives C and D, types 1-14 |
|     | 13            | Reserved                                       |
| 14  |               | Equipment byte                                 |
|     | 15            | Base memory, low byte                          |
|     | 16            | Base memory, high byte                         |
|     | 17            | Expansion memory, low byte                     |
|     | 18            | Expansion memory, high byte                    |
|     | 19            | Fixed disk C extended byte, for types 15-47    |
|     | 1A            | Fixed disk D extended byte, for types 15-47    |
|     | 1B – 2D       | Reserved                                       |
|     | 2E – 2F       | CMOS RAM checksum, 2 bytes                     |
|     | 30*           | Expansion memory, low byte                     |
|     | 31*           | Expansion memory, high byte                    |
|     | 32*           | Date century byte                              |
|     | 33*           | Information flag byte set during power-up      |
|     | 34 – 3F       | Reserved                                       |
|     |               |                                                |

Table A-8. CMOS RAM Address Map (Continued)

\* This byte is not included in the checksum calculation and is not part of the configuration record.

SUPER P6DOF/P6SOF User's Manual

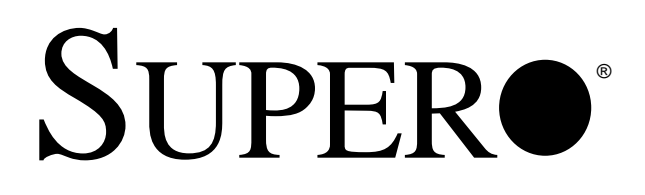

# Pentium<sup>®</sup> Pro P6DNF/P6SNF

# AMI BIOS

**REFERENCE MANUAL** 

Revision 1.0

The information in this User's Manual has been carefully reviewed and is believed to be accurate. The vendor assumes no responsibility for any inaccuracies that may be contained in this document, makes no commitment to update or to keep current the information in this manual, or to notify any person or organization of the updates.

SUPER P6DNF/P6SNF reserves the right to make changes to the product described in this manual at any time and without notice. This product, including software, if any, and documentation may not, in whole or in part, be copied, photocopied, reproduced, translated or reduced to any medium or machine without prior written consent.

IN NO EVENT WILL SUPER P6DNF/P6SNF BE LIABLE FOR DIRECT, INDIRECT, SPECIAL, INCIDENTAL, OR CONSEQUENTIAL DAMAGES ARISING FROM THE USE OR INABILITY TO USE THIS PRODUCT OR DOCUMENTATION, EVEN IF ADVISED OF THE POSSIBILITY OF SUCH DAMAGES. IN PARTICULAR, THE VENDOR SHALL NOT HAVE LIABILITY FOR ANY HARDWARE, SOFTWARE, OR DATA STORED OR USED WITH THE PRODUCT, INCLUDING THE COSTS OF THE REPAIRING, REPLACING, OR RECOVERING SUCH HARDWARE, SOFTWARE, OR DATA.

Copyright © 1996 by SUPER P6DNF/P6SNF All rights reserved. Printed in the United States of America.

Unless you request and receive written permission from SUPER P6DNF/P6SNF, you may not copy any part of this document.

All products and company names mentioned are trademarks or registered trademarks of their respective holders.

Do not upgrade the BIOS unless you are notified to do so. Please call technical support first before upgrading the boot-block BIOS.

SUPER BBS # (408) 451-1114 (24 hours) Baud Rate: 1200-14400 bps, Data Bits: 8, Stop Bit: 1, Parity: None

# **Table of Contents**

# Chapter 1: AMI BIOS

|     | •                                 |     |
|-----|-----------------------------------|-----|
| 1-1 | Introduction                      |     |
|     | System BIOS                       | 1-1 |
|     | Configuration Data                | 1-1 |
|     | How Data Is Configured            | 1-1 |
|     | POST Memory Test                  | 1-2 |
| 1-2 | BIOS Features                     | 1-2 |
|     | BIOS Configuration Summary Screen | 1-3 |
|     |                                   |     |

# Chapter 2: Running Setup

| 2-1 | Setup      |                          |
|-----|------------|--------------------------|
|     | 2-1-1      | Standard Setup 2-1       |
|     | 2-1-2      | Advanced Setup 2-3       |
|     | 2-1-3      | Chipset Setup 2-6        |
|     | 2-1-4      | Power Management/APM 2-9 |
|     | 2-1-5      | PCI/PnP Setup 2-12       |
|     | 2-1-6      | Peripheral Setup 2-15    |
| 2-2 | Security   | Setup                    |
|     | 2-2-1      | Supervisor/User 2-17     |
|     | 2-2-2      | Anti-Virus 2-17          |
| 2-3 | Utility Se | tup                      |
|     | 2-3-1      | Detect IDE 2-18          |
|     | 2-3-2      | Language 2-18            |
| 2-4 | Default S  | Setting                  |
|     | 2-4-1      | Optimal Default 2-18     |
|     | 2-4-2      | Fail-Safe Default 2-18   |
|     |            |                          |

| Appendix A: | Hard Disk Error Messages                   | A-1 |
|-------------|--------------------------------------------|-----|
| Appendix B: | BIOS Hard Disk Drive Types                 | B-1 |
| Appendix C: | BIOS Error Beep Codes                      | C-1 |
| Appendix D: | AMI BIOS POST Diagnostic Error<br>Messages | D-1 |
| Appendix E: | BIOS Non-Fatal Error Messages              | E-1 |

PRINTED IN U.S.A.

# Chapter 1 AMI BIOS

# 1-1 Introduction

This chapter describes the AMIBIOS for the Intel 440FX chipset which is designed for an Intel Pentium<sup>®</sup> Pro 150/166/180/200 MHz processor. The AMI ROM BIOS is stored in the Flash EEPROM and is easily upgraded using a floppy disk-based program.

# System BIOS

The BIOS is the basic input output system used in all IBM<sup>®</sup> PC,  $XT^{TM}$ ,  $AT^{\textcircled{B}}$ , and  $PS/2^{\textcircled{B}}$  compatible computers. The WinBIOS is a high-quality example of a system BIOS.

# **Configuration Data**

AT-compatible systems, also called ISA (Industry Standard Architecture) must have a place to store system information when the computer is turned off. The original IBM AT had 64 bytes of nonvolatile memory storage in CMOS RAM. All AT-compatible systems have at least 64 bytes of CMOS RAM, which is usually part of the Real Time Clock. Many systems have 128 bytes of CMOS RAM.

# How Data Is Configured

AMIBIOS provides a Setup utility in ROM that is accessed by pressing <Del> at the appropriate time during system boot. Setup configures data in CMOS RAM.

# **POST Memory Test**

Normally, the only visible POST routine is the memory test. The screen that appears when the system is powered on is shown below.

An AMIBIOS Identification string is displayed at the left bottom corner of the screen, below the copyright message.

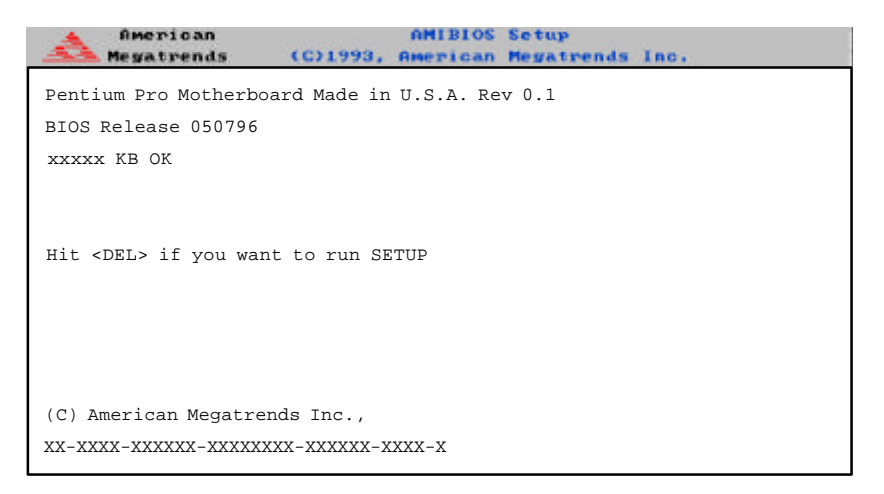

# 1-2 BIOS Features

- supports Plug and Play V1.0A
- supports Intel PCI 2.1 (Peripheral Component Interconnect) local bus specification
- · supports EDO (Extended Data Out), BEDO and FPM DRAM
- supports ECC (Error Checking and Correction)
- supports Flash ROM

# **BIOS Configuration Summary Screen**

AMIBIOS displays a screen that looks similar to the following when the POST routines complete successfully.

| AMIBIOS System C    | onfiguration (C) 19 | 85-1994 American Meg | atrends Inc., |
|---------------------|---------------------|----------------------|---------------|
| Main Processor      | : Pentium(tm)Pro    | Base Memory Size     | : 640 KB      |
| Numeric Coprocessor | : Built-In          | Ext. Memory Size     | : 31744 KB    |
| Floppy Drive A:     | : 1.2 MB, 5¼        | Display Type         | : VGA/EGA     |
| Floppy Drive B:     | : 1.44 MB, 3½       | Serial Port(s)       | : 3F8,2F8     |
| ROM-BIOS Date       | : 10/10/94          | Parallel Port(s)     | : 378         |

200 MHz CPU Clock

SUPER P6DNF/P6SNF User's Manual

# Chapter 2 Running Setup

The WinBIOS Setup options described in this section are selected by choosing the appropriate high-level icon from the Standard Setup screen. All displayed icons are described in this section, although the screen display is often all you need to understand how to set the option.

# 2-1 Setup

# 2-1-1 Standard Setup

Pri Master Pri Slave Sec Master Sec Slave

Choose these icons to configure the hard disk drive. When you click on an icon, the following parameters are listed: *Type, LBA/Large Mode, Block Mode, 32Bit Mode, and PIO Mode.* All parameters relate to IDE drives except *Type.* 

If the hard disk drive to be configured is an IDE drive, select the appropriate drive icon, choose the *Type* parameter and select *Auto*. The BIOS will automatically detect the IDE drive parameters and display them. Click on the OK button to accept these parameters.

Click on *LBA/Large Mode* and choose *On* to enable support for IDE drives with capacities greater than 528MB. Click on *Block Mode* and choose *On* to support IDE drives that use Block Mode. Click on *32Bit Mode* and click on *On* to support IDE drives that permit 32-bit accesses.

To configure an old MFM hard disk drive, you must know the drive parameters (number of heads, number of cylinders, number of sectors, the starting write precompensation cylinder, and drive capacity). Select the hard disk drive type (1-46). Refer to Appendix B in this manual for a list of the various hard disk drive types. Select *User* in the *Type* field if the drive parameters on your MFM drive do not match any of the drive type in Appendix B.

# **Entering Drive Parameters**

You can also enter the hard disk drive parameters. The drive parameters are:

| Parameter                | Description                                                                                                    |
|--------------------------|----------------------------------------------------------------------------------------------------|
| Туре                     | The number for a drive with certain identification parameters.                                                                                                    |
| Cylinders                | The number of cylinders in the disk drive.                                                                                                    |
| Heads                    | The number of heads.                                                                                                    |
| Write<br>Precompensation | The size of a sector gets progressively smaller as the track<br>diameter diminishes. Yet each sector must still hold 512 bytes.<br>Write precompensation circuitry on the hard disk compensates for<br>the physical difference in sector size by boosting the write<br>current for sectors on inner tracks. This parameter is the track<br>number where write precompensation begins. |
| Landing Zone             | This number is the cylinder location where the heads will normally park when the system is shut down.                                                                                                    |
| Sectors                  | The number of sectors per track. MFM drives have 17 sectors<br>per track. RLL drives have 26 sectors per track. ESDI drives<br>have 34 sectors per track. SCSI and IDE drive may have even<br>more sectors per track.                                                                                                    |
| Capacity                 | The formatted capacity of the drive is (Number of heads) $x$ (Number of cylinders) $x$ (Number of sectors per track) $x$ (512 bytes per sector)                                                                                                    |

## Date and Time Configuration

Select the Standard option. Select the *Date/Time* icon. The current values for each category are displayed. Enter new values through the keyboard.

Floppy A Floppy B

Choose the Floppy Drive A or B icon to specify the floppy drive type. The settings are 360 KB 5½ inch, 1.2 MB 5½ inch, 720 KB 3½ inch, 1.44 MB 3½ inch, 2.88 MB 3½ inch or Not Installed.

## 2-1-2 Advanced Setup

#### **Quick Boot**

Set this option to *Enabled* to permit AMIBIOS to boot within 5 seconds. The settings are *Disabled* or *Enabled*. The Optimal default setting is *Enabled*. The Fail-Safe default setting is *Disabled*.

#### **Boot Up Sequence**

This option sets the sequence of boot drives (either floppy drive A, hard disk drive C, or a CD-ROM drive) that AMIBIOS attempts to boot from after AMIBIOS POST completes. The settings are *C:,A:, CDROM, A:,C:,CDROM or CDROM,C:,A:.* The Optimal and Fail-Safe default settings are *A:,C:,CDROM.* 

#### Boot Up Num-Lock

When this option is set to On, the BIOS turns off the Num Lock key when the system is powered on. This will enable the end user to use the arrow keys on both the numeric keypad and the keyboard. The settings are On or Off. The Optimal and Fail-Safe default settings are On.

#### Floppy Drive Swap

This option allows the logical floppy drives A: and B: to be swapped. The settings for this option are *Disabled* or *Enabled*. The Optimal and Fail-Safe default settings are *Disabled*.

#### Mouse Support

When this option is set to *Enabled*, AMIBIOS supports a PS/2-type mouse. The settings are *Enabled* or *Disabled*. The Optimal and Fail-Safe default settings are *Enabled*.

#### Primary Display

This option specifies the type of display adapter card installed in the system. The settings are VGA/EGA, CGA40x25, CGA80x25, Mono, or Absent. The Optimal and Fail-Safe default settings are VGA/EGA.

# Password Check

This option enables the password check option every time the system boots or the end user runs WinBIOS Setup. If *Always* is chosen, a user password prompt appears every time the computer is turned on. If *Setup* is chosen, the password prompt appears if WinBIOS Setup is executed. The Optimal and Fail-Safe default settings are *Setup*.

## Parity Check

This option enables or disables parity error checking for system RAM. The settings for this option are *Disabled* (parity is checked only on the first 1 MB of system RAM) or *Enabled* (all system RAM parity is checked). The Optimal and Fail-Safe default settings are *Disabled*.

## OS/2 Compatible Mode

Set this option to *Enabled* to permit AMIBIOS to run properly if OS/2 or any other operating system does not support Plug and Play. The settings for this option are *Disabled* or *Enabled*. The Optimal and Fail-Safe default settings are *Disabled*.

#### **CPU Microcode Updation**

Set this option to *Enabled* to allow the CPU microcode to be updated. The settings for this option are *Disabled* or *Enabled*. The Optimal and Fail-Safe default settings are *Enabled*.

#### Internal Cache

This option is for enabling or disabling the internal cache memory. The settings for this option are *Disabled, WriteThru* or *WriteBack*. The Optimal and Fail-Safe default settings are *WriteBack*.

#### System Bios Cacheable

AMIBIOS always copies the system BIOS from ROM to RAM for faster execution. Set this option to *Enabled* to permit the contents of F0000h RAM memory segment to be written to and read from cache memory. The settings are *Disabled* or *Enabled*. The Optimal default setting is *Enabled*. The Fail-Safe default setting is *Disabled*.

# C000, 16K Shadow C400, 16K Shadow

These options specify how the contents of the video ROM are handled. The settings are: *Disabled*, *Cached* or *Enabled*. When set to *Cached*, the contents of the video ROM area from C0000h-C7FFFh are not only copied from ROM to RAM, the contents of the C0000h-C7FFFh RAM can be written to or read from cache memory. The Optimal and Fail-Safe default settings are *Cached*.

SUPER P6DNF/P6SNF User's Manual

C800, 16K Shadow CC00, 16K Shadow D000, 16K Shadow D400, 16K Shadow D800, 16K Shadow DC00, 16K Shadow

These options specify how the contents of the adaptor ROM named in the option title are handled. The ROM area that is not used by ISA adapter cards will be allocated to PCI adapter cards. The settings are: *Disabled* or *Enabled*. The Optimal and Fail-Safe default settings are *Disabled*.

# 2-1-3 Chipset Setup

## DRAM Speed (ns)

This option should be set according to the speed of the DRAM in the system. The value of this option determines how the DRAM timings should be programmed in the chipset. The settings for this option are *50ns*, *60ns* or *70ns*. The Optimal and Fail-Safe default settings are *70ns*.

# DRAM Integrity Mode (ECC)

Set this option to *Enabled* to enable ECC DRAM integrity mode. The settings are: *Disabled* or *Enabled*. The Optimal and Fail-Safe default settings are *Disabled*.

#### DRAM Fast LeadOff

This option is for PMC register 57h where bit 7 is currently listed as reserved. The settings are: *Disabled* or *Enabled*. The Optimal and Fail-Safe default settings are *Enabled*.

## DRAM Refresh Type

This option sets the type of system memory refresh that is used in the computer. The settings are *RAS Only* or *CAS/RAS*. The Optimal and Fail-Safe default settings are *RAS Only*.

#### **DRAM Refresh Queue**

Due to capacitor discharge, DRAM will lose information from the bit cell. Therefore, all DRAMs are refreshed every fifteen microsecond. When this option is *Enabled*, all refresh requests are queued. If *Disabled*, all refreshes are priority requests. The settings are: *Disabled* or *Enabled*. The Optimal and Fail-Safe default settings are *Enabled*.

# VGA Frame Buffer USWC

USWC is a memory cycle type that stands for Uncacheable Speculative Write Combining. The settings are: *Disabled* or *Enabled*. The Optimal and Fail-Safe default settings are *Disabled*.

## PCI Frame Buffer USWC

When *Enabled*, the PCI frame buffer address and length are divided into 2. The value is then programmed into the Pentium Pro Variable MTRR (3) with the value for USWC (01h). The settings are: *Disabled* or *Enabled*. The Optimal and Fail-Safe default settings are *Disabled*.

## Fixed Memory Hole

This option allows a memory hole to be specified for either the 512-640K region or the 15-16M region. The settings for this option are *Disabled*, *512-640KB* or *15-16MB*. The Optimal and Fail-Safe default settings are *Disabled*.

#### CPU to IDE Posting

Set this option to *Enabled* to enable posted messages from the CPU to the IDE controller. The settings are: *Disabled* or *Enabled*. The Optimal and Fail-Safe default settings are *Enabled*.

#### **USWC Write Posting**

This option is for USWC Write Posting to PMC register 53h, bit 5. The settings are: *Disabled* or *Enabled*. The Optimal and Fail-Safe default settings are *Enabled*.

#### CPU to PCI Posting

Set this option to *Enabled* to enable posted messages from the CPU to the PCI bus. The settings are: *Disabled* or *Enabled*. The Optimal and Fail-Safe default settings are *Enabled*.

#### PCI to DRAM Pipeline

Set this option to *Enabled* to allow the PCI bridge to run back-toback cycle to access the DRAM. The settings are: *Disabled* or *Enabled*. The Optimal and Fail-Safe default settings are *Enabled*.

# PCI Burst Write Combine

When *Enabled*, PCI bridge can combine memory writes to successive doublewords into a single memory write transaction using linear addressing. The combined doublewords must be written in the same order in which they were posted. The settings are: *Disabled* or *Enabled*. The Optimal and Fail-Safe default settings are *Enabled*.

## Read Around Write

This option is for PMC register 53h, bit 0. The settings are: *Disabled* or *Enabled*. The Optimal and Fail-Safe default settings are *Enabled*.

#### Deturbo Mode

When *Enabled*, it slows down (de-turbo) the system effective speed by disabling the P6 caching and stalls P6 pipeline at a rate programmed in the deturbo counter register. CPU caching is off. The settings are: *Disabled* or *Enabled*. The Optimal and Fail-Safe default settings are *Disabled*.

# 2-1-4 Power Management/APM

#### Power Management/APM

Set this option to *Enabled* to enable the Intel 440FX power management features and APM (Advanced Power Management). The settings are *Enabled*, *Inst-On* (instant-on) or *Disabled*. The Optimal and Fail-Safe default settings are *Disabled*.

#### Instant-On Timeout (Minute)

This option specifies the length of a period of system inactivity while the computer is in full power on state. When this length of time expires, AMIBIOS takes the computer to a lower power consumption state, but the computer can return to full power instantly when any system activity occurs. The settings are *Disabled* and *1 Min through 15 Min in 1 minute intervals.* The Optimal and Fail-Safe default settings are *Disabled*.
## Green PC Monitor Power State

This option specifies the power state that the green PC-compliant video monitor enters when AMIBIOS places it in a power savings state after the specified period of display inactivity has expired. The settings are *Off, Standby,* or *Suspend.* The Optimal and Fail-Safe default settings are *Standby.* 

#### Video Power Down Mode

This option specifies the power conserving state that the VESA VGA video subsystem enters after the specified period of display inactivity has expired. The settings are *Disabled*, *Standby*, or *Suspend*. The Optimal and Fail-Safe default settings are *Disabled*.

### Hard Disk Power Down Mode

This option specifies the power conserving state that the hard disk drive enters after the specified period of hard drive inactivity has expired. The settings are *Disabled*, *Standby*, or *Suspend*. The Optimal and Fail-Safe default settings are *Disabled*.

#### Hard Disk Timeout (Minute)

This option specifies the length of a period of hard disk drive inactivity. When this length of time expires, the computer enters powerconserving state specified in the Hard Disk Power Down Mode option. The settings are *Disabled* and *1 Min through 15 Min in 1 minute intervals*. The Optimal and Fail-Safe default settings are *Disabled*.

# Standby Timeout (Minute)

This option specifies the length of a period of system inactivity while in full power on state. When this length of time expires, the computer enters standby power state. The settings are *Disabled* and *1 Min through 15 Min in 1 minute intervals*. The Optimal and Fail-Safe default settings are *Disabled*.

#### Suspend Timeout (Minute)

This option specifies the length of a period of system inactivity while in standby state. When this length of time expires, the computer enters suspend power state. The settings are *Disabled* and *1 Min through 15 Min in 1 minute intervals*. The Optimal and Fail-Safe default settings are *Disabled*.

## **Slow Clock Ratio**

This option specifies the speed at which the system clock runs in power saving states. The settings are expressed as a ratio between the normal CPU clock speed and the CPU clock speed when the computer is in the power-conserving state. The settings are 1:1, 1:2, 1:4, 1:8, 1:16, 1:32, 1:64, and 1:128. The Optimal and Fail-Safe default settings are 1:8.

#### **Display Activity**

This option specifies if AMIBIOS is to monitor display activity for power conservation purposes. When this option is set to *Monitor* and there is no display activity for the length of time specified in the Standby Timeout (Minute) option, the computer enters a power savings state. The settings are *Monitor* or *Ignore*. The Optimal and Fail-Safe default settings are *Ignore*.

IRQ3 IRQ4 IRQ5 IRQ7 IRQ9 IRQ10 IRQ11 IRQ12 IRQ13 IRQ14 IRQ15

When set to Monitor, these options enable event monitoring on the specified hardware interrupt request line. If set to Monitor and the computer is in a power saving state, AMIBIOS watches for activity on the specified IRQ line. The computer enters the full on power state if any activity occurs. AMIBIOS reloads the standby and suspend timeout timers if activity occurs on the specified IRQ line.

The settings for each of these options are *Monitor* or *Ignore*. The Optimal and Fail Safe default settings are *Ignore* for all the above options.

# 2-1-5 PCI/PnP Setup

## Plug and Play-Aware OS

The settings for this option are Yes or No. The Optimal and Fail-Safe default settings are No. Set this option to Yes if the operating system in the computer is aware of and follows the Plug and Play specification. AMIBIOS only detects and enables PnP ISA adapter cards that are required for system boot. Currently, only Windows 95' is PnP-Aware. Set this option to No if the operating system (such as DOS, OS/2, Windows 3.x) does not use PnP. You must set this option correctly. Otherwise, PnP-aware adapter cards installed in the computer will not be configured properly.

# PCI Latency Timer (PCI Clocks)

This option specifies the latency timings in PCI clocks for all PCI devices. The settings are 32, 64, 96, 128, 160, 192, 224, or 248. The Optimal and Fail-Safe default settings are 64.

# PCI VGA Palette Snoop

The settings for this option are *Enabled* or *Disabled*. The Optimal and Fail-Safe default settings are *Disabled*. When set to *Enabled*, multiple VGA devices operating on different buses can handle data from the CPU on each set of palette registers on every video device. Bit 5 of the command register in the PCI device configuration space is the VGA Palette Snoop bit (0 is disabled). For example: if there are two VGA devices in the computer (one PCI and one ISA) and this option is disabled, data read and written by the CPU is only directed to the PCI VGA device's palette registers. If enabled, data read and written by the CPU is directed to both the PCI VGA device's palette registers and the ISA VGA palette registers. This will permit the palette registers of both devices to be identical. This option must be set to *Enabled* if any ISA adapter card installed in the system requires VGA palette snooping.

## Offboard PCI IDE Card

This option specifies if an offboard PCI IDE controller adapter card is installed in the computer. The PCI expansion slot on the motherboard where the offboard PCI IDE controller is installed must be specified. If an offboard PCI IDE controller is used, the onboard IDE controller is automatically disabled. The settings are *Auto* (AMIBIOS automatically determines where the offboard PCI IDE controller adapter card is installed), *Slot 1*, *Slot 2*, *Slot 3*, or *Slot 4*. The Optimal and Fail-Safe default settings are *Auto*. This option forces IRQ14 and IRQ15 to a PCI slot on the PCI local bus. This is necessary to support non-compliant ISA IDE controller adapter cards. If an offboard PCI IDE controller adapter card is installed in the computer, you must also set the Offboard PCI IDE Primary IRQ and Offboard PCI IDE Secondary IRQ options.

### Offboard PCI IDE Primary IRQ Offboard PCI IDE Secondary IRQ

These options specify the PCI interrupt used by the primary (or secondary) IDE channel on the offboard PCI IDE controller. The settings are *Disabled*, *Hardwired*, *INTA*, *INTB*, *INTC*, or *INTD*. The Optimal and Fail-Safe default settings are *Disabled*.

IRQ3 IRQ4 IRQ5 IRQ7 IRQ9 IRQ10 IRQ11 IRQ14 IRQ15

These options specify which bus the specified IRQ line is used on and allow you to reserve IRQs for legacy ISA adapter cards. If more IRQs must be removed from the pool, the end user can use these options to reserve the IRQ by assigning an ISA/EISA setting to it. Onboard I/O is configured by AMIBIOS. All IRQs used by onboard I/ O are configured as PCI/PnP.

IRQ14 and 15 will not be available if the onboard PCI IDE is enabled. If all IRQs are set to ISA/EISA and IRQ14 and 15 are allocated to the onboard PCI IDE, IRQ 9 will still be available for PCI and PnP devices. This is because at least one IRQ must be available for PCI and PnP devices. The settings are *ISA/EISA* or *PCI/PnP*. The Optimal and Fail-Safe default settings are *PCI/PnP*.

#### Reserved Memory Size

This option specifies the size of the memory area reserved for legacy ISA adapter cards. The settings are *Disabled*, *16K*, *32K*, or *64K*. The Optimal and Fail-Safe default settings are *Disabled*.

#### **Reserved Memory Address**

This option specifies the beginning address (in hex) of the reserved memory area. The specified ROM memory area is reserved for use by legacy ISA adapter cards. The settings are *C0000*, *C4000*, *C8000*, *CC000*, *D0000*, *D4000*, *D8000*, or *DC000*. The Optimal and Fail-Safe default settings are *C8000*.

# 2-1-6 Peripheral Setup

## **OnBoard FDC**

This option enables the FDC (Floppy Drive Controller) on the motherboard. The settings are *Auto* (AMIBIOS automatically determines if the floppy controller should be enabled), *Enabled*, or *Disabled*. The Optimal and Fail-Safe default settings are *Auto*.

# **OnBoard Serial Port 1**

This option specifies the base I/O port address of serial port 1. The settings are *Auto* (AMIBIOS automatically determines the correct base I/O port address), *Disabled*, *3F8h*, *2F8h*, *2E8h*, or *3E8h*. The Optimal and Fail-Safe default settings are *Auto*.

#### OnBoard Serial Port 2

This option specifies the base I/O port address of serial port 2. The settings are *Auto* (AMIBIOS automatically determines the correct base I/O port address), *Disabled*, *3F8h*, *2F8h*, *2E8h*, or *3E8h*. The Optimal and Fail-Safe default settings are *Auto*.

#### **OnBoard Parallel Port**

This option specifies the base I/O port address of the parallel port on the motherboard. The settings are *Auto* (AMIBIOS automatically determines the correct base I/O port address), *Disabled*, *378h*, *278h*, or *3BCh*. The Optimal and Fail-Safe default settings are *Auto*.

### Parallel Port Mode

This option specifies the parallel port mode. The settings are *Nor-mal*, *Bi-Dir*, *EPP* or *ECP*. The Optimal and Fail-Safe default settings are *Normal*. When set to *Normal*, the normal parallel port mode is used. Use *Bi-Dir* to support bidirectional transfers. Use *EPP* (Enhanced Parallel Port) to provide asymmetric bidirectional data transfer driven by the host device. Use *ECP* (Extended Capabilities Port) to achieve data transfer rates of up to 2.5Mbps. ECP uses the DMA protocol and provides symmetric bidirectional communication.

#### Parallel Port IRQ

This option specifies the parallel port IRQ. The settings are *Auto*, 5 or 7. The Optimal and Fail-Safe default settings are *Auto*.

## Parallel Port DMA Channel

This option is only available if the settting of the parallel port mode option is ECP. The settings are *None*, *0* (DMA channel 0), *1* (DMA channel 1), or *3* (DMA channel 3). The Optimal and Fail-Safe default settings are *None*.

# **OnBoard IDE**

This option specifies the onboard IDE controller channels to be used. The settings are *Primary*, *Secondary*, or *Both*. The Optimal and Fail-Safe default settings are *Both*.

# 2-2 Security Setup

# 2-2-1 Supervisor User

The system can be configured so that all users must enter a password every time the system boots or when the WINBIOS setup is executed. You can set either a Supervisor password or a User password. If you do not want to use a password, just press <Enter> when the password prompt appears.

The password check option is enabled in the Advanced Setup by choosing either *Always* or *Setup*. The password is stored in CMOS RAM. You can enter a password by typing the password on the keyboard, selecting each letter via the mouse, or selecting each letter via the pen stylus. Pen access must be customized for each specific hardware platform.

When you select Supervisor or User, AMIBIOS prompts for a password. You must set the Supervisor password before you can set the User password. Enter a 1-6 character password. The password does not appear on the screen when typed. Retype the new password as prompted and press <Enter>. Make sure you write it down. If you forget it, you must drain CMOS RAM and reconfigure

# 2-2-2 Anti-Virus

When this icon is selected, AMIBIOS issues a warning when any program (or virus) issues a disk format command or attempts to write to the boot sector of the hard disk drive. The settings are *Enabled* or *Disabled*. The Optimal and Fail-Safe default settings are *Disabled*.

# 2-3 Utility Setup

# 2-3-1 Detect IDE

Use this icon to let the BIOS autodetect the IDE hard drive.

# 2-3-2 Language

The Optimal and Fail-Safe default settings for this option are *English*.

# 2-4 Default Setting

Every option in WinBIOS Setup contains two default settings: a Fail-Safe default, and an Optimal default.

# 2-4-1 Optimal Default

The Optimal default settings provide optimum performance settings for all devices and system features.

# 2-4-2 Fail-Safe Default

The Fail-Safe default settings consist of the safest set of parameters. Use them if the system is behaving erratically. They should always work but do not provide optimal system performance characteristics.

# Appendix A Hard Disk Error Messages

The first group of errors listed below may appear during the initialization process, before anything else happens.

- No Hard Disk Installed The program could not find a hard disk drive installed on the system. This message appears if there is no hard disk on the system and you have chosen to run the Hard Disk Utility.
- FATAL ERROR Bad Hard Disk The program is not getting a response from the hard disk, or the hard disk is not repairable. Check all cable and power connections to the hard disk.
- Hard Disk Controller Failure The program is getting an error response from the reset command sent to the hard disk controller. Check to see that the controller is seated properly in the bus slot.
- C: (D:) Hard Disk Failure The hard disk drive (C or D) is not responding to commands sent to it by the program. Check power and cable connections to the hard disk.

# NOTE

The errors listed below may appear during operation.

- Undefined Error Command Aborted An error condition has occurred which the program cannot identify.
- Address Mark Not Found The address mark (initial address) on the hard disk could not be found.
- Requested Sector Not Found The sector currently requested on the hard disk could not be found.
- Reset Failed The program issued a reset command to the hard disk, but this command did not properly reset the hard disk.
- 9. Drive Parameter Activity Failed The program has sent a reset command to the controller, followed by the drive parameters. Using the parameters sent to it, the controller is not getting a response from the hard disk drive. Check to see if the drive type selected in the 'Standard CMOS Setup' is correct for the disk drive being used.
- Bad Sector Flag Detected The program has tried to perform an operation on a sector which has been flagged (i.e., marked as "bad").
- Bad ECC on Disk Read When the program attempts to write to the disk, it also calculates an ECC (Error Correction Code) value for the data being written. This ECC value is written to the drive and then read back. If the value read back is different from the one calculated, then, this error will occur.

- 12. ECC Corrected Data Error The ECC value (explained above) read from the disk is not the same value which was written to the disk; therefore, the program assumes that the data is not correct. It, then, attempts to correct the data, but the ECC value is not corrected. In this situation, this message appears.
- Controller Has Failed The program has issued a diagnostic command to the controller, which has failed; therefore, the controller has failed as well.
- Seek Operation Failed The program has issued a seek command to the drive and this operation has failed. A seek operation is the act of finding a particular sector on the hard disk.
- 15. Attachment Failed to Respond No response has been received from the hard disk drive. This message appears if an operation has already begun and the hard disk does not respond, when it has responded earlier.
- 16. Drive Not Ready The program is trying to perform an operation on the hard disk drive, and it has waited beyond a preset specified time limit. This situation is known as "timeout."
- 17. Write Fault on Selected Drive A 'Write Fault' has occurred during the write operation on the hard disk.

# Appendix B BIOS Hard Disk Drive Types

| Туре | Cylinders | Heads | Write<br>Precompensation | Landing<br>Zone | Sectors | Size   |
|------|-----------|-------|--------------------------|-----------------|---------|--------|
| 1    | 306       | 4     | 128                      | 305             | 17      | 10 MB  |
| 2    | 615       | 4     | 300                      | 615             | 17      | 20 MB  |
| 3    | 615       | 6     | 300                      | 615             | 17      | 31 MB  |
| 4    | 940       | 8     | 512                      | 940             | 17      | 62 MB  |
| 5    | 940       | 6     | 512                      | 940             | 17      | 47 MB  |
| 6    | 615       | 4     | 65535                    | 615             | 17      | 20 MB  |
| 7    | 462       | 8     | 256                      | 511             | 17      | 31 MB  |
| 8    | 733       | 5     | 65535                    | 733             | 17      | 30 MB  |
| 9    | 900       | 15    | 65535                    | 901             | 17      | 112 MB |
| 10   | 820       | 3     | 65535                    | 820             | 17      | 20 MB  |
| 11   | 855       | 5     | 65535                    | 855             | 17      | 35 MB  |
| 12   | 855       | 7     | 65535                    | 855             | 17      | 50 MB  |
| 13   | 306       | 8     | 128                      | 319             | 17      | 20 MB  |
| 14   | 733       | 7     | 65535                    | 733             | 17      | 43 MB  |
| 16   | 612       | 4     | 0                        | 663             | 17      | 20 MB  |
| 17   | 977       | 5     | 300                      | 977             | 17      | 41 MB  |
| 18   | 977       | 7     | 65535                    | 977             | 17      | 57 MB  |
| 19   | 1024      | 7     | 512                      | 1023            | 17      | 60 MB  |
| 20   | 733       | 5     | 300                      | 732             | 17      | 30 MB  |
| 21   | 733       | 7     | 300                      | 732             | 17      | 43 MB  |
| 22   | 733       | 5     | 300                      | 733             | 17      | 30 MB  |
| 23   | 306       | 4     | 0                        | 336             | 17      | 10 MB  |
| 24   | 925       | 7     | 0                        | 925             | 17      | 54 MB  |
| 25   | 925       | 9     | 65535                    | 925             | 17      | 69 MB  |
| 26   | 754       | 7     | 754                      | 754             | 17      | 44 MB  |
| 27   | 754       | 11    | 65535                    | 754             | 17      | 69 MB  |
| 28   | 699       | 7     | 256                      | 699             | 17      | 41 MB  |
| 29   | 823       | 10    | 65535                    | 823             | 17      | 68 MB  |
| 30   | 918       | 7     | 918                      | 918             | 17      | 53 MB  |
| 31   | 1024      | 11    | 65535                    | 1024            | 17      | 94 MB  |
| 32   | 1024      | 15    | 65535                    | 1024            | 17      | 128 MB |
| 33   | 1024      | 5     | 1024                     | 1024            | 17      | 43 MB  |
| 34   | 612       | 2     | 128                      | 612             | 17      | 10 MB  |
| 35   | 1024      | 9     | 65535                    | 1024            | 17      | 77 MB  |
| 36   | 1024      | 8     | 512                      | 1024            | 17      | 68 MB  |

# Table B-1. AMI BIOS Hard Disk Drive Types

| Туре | Cylinders | Heads  | Write<br>Precompensation | Landing<br>Zone | Sectors | Size   |
|------|-----------|--------|--------------------------|-----------------|---------|--------|
| 37   | 615       | 8      | 128                      | 615             | 17      | 41 MB  |
| 38   | 987       | 3      | 987                      | 987             | 17      | 25 MB  |
| 39   | 987       | 7      | 987                      | 987             | 17      | 57 MB  |
| 40   | 820       | 6      | 820                      | 820             | 17      | 41 MB  |
| 41   | 977       | 5      | 977                      | 977             | 17      | 41 MB  |
| 42   | 981       | 5      | 981                      | 981             | 17      | 41 MB  |
| 43   | 830       | 7      | 512                      | 831             | 17      | 48 MB  |
| 44   | 830       | 10     | 65535                    | 830             | 17      | 69 MB  |
| 45   | 917       | 15     | 65535                    | 918             | 17      | 114 MB |
| 46   | 1224      | 15     | 65535                    | 1223            | 17      | 152 MB |
| 47   | ENTE      | RPARAM | ETERS PROVIDED WIT       | THHARD DR       | IVE     |        |

Table B-1. AMI BIOS Hard Disk Drive Types (Continued)

# Appendix C BIOS Error Beep Codes

During the POST (Power-On Self-Test) routines, which are performed each time the system is powered on, errors may occur.

**Non-fatal errors** are those which, in most cases, allow the system to continue the boot-up process. The error messages normally appear on the screen. See Appendix E for BIOS Error Messages.

**Fatal errors** are those which will not allow the system to continue the boot-up procedure. If a fatal error occurs, you should consult with your system manufacturer for possible repairs.

These fatal errors are usually communicated through a series of audible beeps. The numbers on the fatal error list below correspond to the number of beeps for the corresponding error. All errors listed, with the exception of #8, are fatal errors.

| Beeps | Error message                              | Description                                                                                                    |
|-------|--------------------------------------------|----------------------------------------------------------------------------------------------------|
| 1     | Refresh Failure                            | The memory refresh circuitry on the motherboard is faulty.                                                                                                    |
| 2     | Parity Error                               | A parity error was detected in the base memory (the first 64 KB block) of the system.                                                                                                    |
| 3     | Base 64 KB Memory Failure                  | A memory failure occurred within the first 64 KB of memory.                                                                                                    |
| 4     | Timer Not Operational                      | A memory failure was detected in the first 64 KB of memory, or Timer 1 is not functioning.                                                                                                    |
| 5     | Processor Error                            | The CPU on the system board generated an error.                                                                                                    |
| 6     | 8042 - Gate A20 Failure                    | The keyboard controller (8042) contains<br>the Gate A20 switch which allows the<br>CPU to operate in virtual mode. This<br>error means that the BIOS cannot<br>switch the CPU into protected mode. |
| 7     | Processor Exception<br>Interrupt Error     | The CPU on the motherboard generated an exception interrupt.                                                                                                    |
| 8     | Display Memory Read/Write<br>Error         | The system video adapter is either<br>missing or its memory is faulty.<br><i>Please Note:</i> This is not a fatal error.                                                                           |
| 9     | ROM Checksum Error                         | The ROM checksum value does not match the value encoded in the BIOS.                                                                                                    |
| 10    | CMOS Shutdown Register<br>Read/Write Error | The shutdown register for CMOS memory has failed.                                                                                                    |
| 11    | Cache memory bad -<br>do not enable cache  | The cache memory test failed. Cache<br>memory is disabled. <i>Do not press</i><br>< <i>Ctrl&gt;+<alt>+<shift> and &lt;+&gt; to</shift></alt></i><br><i>enable cache memory.</i>                    |

# Appendix D

# AMI BIOS POST Diagnostic Error Messages

This section describes the power-on self-tests (POST) port 80 codes for the AMI BIOS.

# <u>Check Point</u> <u>Description</u>

- 03 NMI is Disabled Checking soft reset and power-on next.
- 05 Soft reset/power-on determined. Going to disable cache (i.e., disable shadow RAM/cache, if any).
- 06 Post code to be uncompressed. CPU init and CPU data area init to be done next.
- 07 Post code is uncompressed. CPU init and CPU data area init to be done next.
- 08 CPU and CPU data area init done. CMOS checksum calculation to be done next.
- 09 The CMOS checksum calculation is done and the CMOS RAM diagnostic byte has been written. CMOS RAM initialization is next if the *Initialize CMOS RAM At Every Boot* option is set.
- 0A CMOS RAM is initialize. The CMOS RAM status register will be initialized for Date and Time next.
- OB The CMOS RAM status register has been initialized. Any initialization before the keyboard BAT test will be done next.

- 0C The keyboard controller I/B is free. Issuing the BAT command to the keyboard controller next.
- 0D The BAT command was issued to the keyboard controller. Verifying the BAT command next.
- 0E The keyboard controller BAT result has been verified. Any initialization after the keyboard controller BAT command will be done next.
- 0F Initialization after the keyboard controller BAT command is done. The keyboard command byte will be written next.
- 10 The keyboard controller command byte has been written. Issuing the keyboard controller pins 23 and 24 blocking and unblocking command next.
- 11 Keyboard controller pins 23 and 24 have been blocked and unblocked. See if the <Ins> key has been pressed during power-on next.
- 12 Checked if the <Ins> key was pressed during poweron. Disabling the DMA and Interrupt controllers.
- 13 DMA controllers 1 and 2 and interrupt controllers 1 and 2 have been disabled. The video display is disabled and port B is initialized. Initializing the chipset and doing automatic memory detection next.
- 15 Chipset initialization/auto memory detection over. Next, 8254 timer test about to start.
- 19 The 8254 timer test has completed. Starting the memory refresh test.

- 1A Memory Refresh line has been toggled. Going to check 15 microseconds ON/OFF time.
- 20 Memory Refresh period 30 microsecond test completed. Base 64 KB memory test and address line test about to start.
- 23 Base 64 KB sequential data R/W test passed. Any setup before Interrupt vector initialize about to start.
- 24 Setup required before vector initialization completed. Interrupt vector initialization about to begin.
- 25 Interrupt vector initialization done. Going to read I/O port of 8042 for turbo switch (if any).
- 26 Input port of 8042 is read. Going to initialize global data for turbo switch.
- 27 Global data initialization is over. Any initialization before setting the video mode to be done next.
- 28 Initialization before setting the video mode has been completed. Going for monochrome/color mode setting.
- 2A Different BUSes init (system, static, output devices) to start if present.
- 2B About to give control for any setup required before optional video ROM check.
- 2C Processing before video ROM control is done. About to look for optional video ROM and give control.

| 2D | Optional video ROM control is done. About to give con- |
|----|--------------------------------------------------------|
|    | trol to do any processing after video ROM returns      |
|    | control to post.                                       |

- 2E Return from processing after the video ROM control. If EGA/VGA not found, then do display memory R/W test.
- 2F EGA/VGA not found. Display memory R/W test about to begin.
- 30 Display memory R/W test passed. Looking for the retrace checking.
- 31 Display memory R/W test or retrace checking failed. About to do alternate Display memory R/W test.
- 32 Alternate Display memory R/W test passed. About to look for the alternate display retrace checking.
- 34 Video display checking over. Display mode to be set next.
- 37 Display mode set. Going to display the power-on message.
- 38 Different BUSes init (input, IPL, general devices) to start if present.
- 39 Display different BUSes initialization error messages.
- 3A New cursor position read and saved. Going to display the Hit <DEL> message next.
- 3B "Hit <DEL>" message is displayed. Virtual mode memory test about to start.
- 40 Preparing the descriptor tables next.
- 42 Descriptor tables prepared. Going to enter in virtual mode for memory test.

#### <u>Check Point</u> <u>Description</u>

| 43 | Entered in the virtual mode. | Going to enable interrupts |
|----|------------------------------|----------------------------|
|    | for diagnostics mode.        |                            |

- 44 Interrupts enabled (if diagnostics switch is on). Going to initialize data to check memory remap at 0:0.
- 45 Data initialized. Going to check for memory remap at 0:0 and find the total system memory size.
- 46 Memory remap test done. Memory size calculation over. About to go for writing patterns to test memory.
- 47 Pattern to be tested written in extended memory. Going to write patterns in base 640 KB memory.
- 48 Patterns written in base memory. Going to find out amount of memory below 1 MB memory.
- 49 Amount of memory below 1 MB found and verified. Going to find out amount of memory above 1 MB memory.
- 4B Amount of memory above 1 MB found and verified. Checking for soft reset and clearing the memory below 1 MB for a soft reset. (If at power on, go to checkpoint 4E).
- 4C Memory below 1 MB cleared. (SOFT RESET.) Going to clear memory above it.
- 4D Memory above 1 MB cleared. (SOFT RESET.) Going to save the memory size. Going to checkpoint 52 next.
- 4E Memory test started. (NO SOFT RESET.) About to display the first 64 KB memory test.
- 4F Memory size display started. This will be updated during memory test. Going for sequential and random memory test.

| 50 | Memory test below 1 MB completed.  | Going to adjust |
|----|------------------------------------|-----------------|
|    | memory size for relocation/shadow. |                 |

- 51 Memory size adjusted due to relocation/shadow. Memory test above 1 MB to follow.
- 52 Memory test above 1 MB completed. Saving the memory size information.
- 53 CPU registers are saved including memory size. Going to enter into real mode.
- 54 Shutdown successful, CPU in real mode. Going to disable Gate A20 address line.
- 57 The Gate A20 address line is disabled. Adjusting the memory size depending the memory relocation and/or shadowing parameters.
- 58 The memory size has been adjusted for memory relocation and/or shadowing. Clearing the Hit<DEL> message next.
- 59 "Hit <DEL>" message cleared. "WAIT..." message displayed. About to start DMA and interrupt controller test.
- 60 DMA page register test passed. About to verify from display memory.
- 62 DMA #1 base register test passed. About to go for DMA #2 base register test.
- 65 DMA #2 base register test passed. Programming DMA controllers 1 and 2 next.
- 66 DMA unit 1 and 2 programming over. About to initialize 8259 interrupt controller.

# Check Point **Description** 8259 initialization over. About to start keyboard test. 67 7F Extended NMI sources enabling is in progress. Keyboard test started. Clearing output buffer, check-80 ing for stuck key. About to issue keyboard reset command. 81 Keyboard reset error/stuck key found. About to issue keyboard controller interface test command. 82 Keyboard controller interface test over. About to write command byte and initialize circular buffer. Command byte written. Global data initialization done. 83 About to check for lock-key. Lock-key checking over. About to check for memory 84 size mismatch with CMOS. 85 Memory size check done. About to display soft error and check for password or bypass setup. 86 Password checked. About to do programming before setup. Programming before setup completed. Going to 87 CMOS setup program. 88 Returned from CMOS setup program and screen is cleared. About to do programming after setup. Programming after setup completed. Going to display 89 power-on screen message. 8B First screen message displayed. "WAIT ... " message is also displayed. Shadowing of the system and video BIOS will be done next.

# <u>Check Point</u> <u>Description</u>

| 8C | Main and Video BIOS shadow successful. Setup op-<br>tions programming after CMOS setup about to start.                                  |
|----|----------------------------------------------------------------------------------------------------|
| 8D | Setup options are programmed. The mouse check and initialization will be done next.                                                     |
| 8E | The mouse check and initialization are done. Going for hard disk reset.                                                                 |
| 8F | The hard disk reset is complete. About to go for floppy check.                                                                          |
| 91 | Floppy setup is over. Test for hard disk presence to be done.                                                                           |
| 94 | Hard disk setup completes. About to set the base and extended memory sizes.                                                             |
| 96 | Memory size adjusted due to mouse support, hard<br>disk type-47. Going to do any initialization before<br>C8000 optional ROM control.   |
| 97 | Any initialization before C8000 optional control is over.<br>Checking the C8000 adaptor ROM, then passing<br>control to it next.        |
| 98 | C8000 adaptor ROM has passed control to POST. Go-<br>ing to do any required processing after C8000 adaptor<br>ROM returns control next. |
| 99 | Any initialization required after optional ROM test over.<br>Going to set up timer data area and printer base ad-<br>dress.             |
| 9A | Return after setting timer and printer base address.<br>Going to set the RS-232 base address.                                           |
| 9B | Returned after RS-232 base address. Going to do any initialization before coprocessor test.                                             |

# **Check Point Description** 9C Required initialization before coprocessor test is over. Going to initialize the coprocessor next. 9D Coprocessor initialized. Going to do any initialization after coprocessor test. 9E Initialization after coprocessor test is completed. Going to check extended keyboard, keyboard ID and num-lock. 9F Extended keyboard check, ID flag set, num-lock on/off is done. Keyboard ID command to be issued. A0 Keyboard ID command is issued. Keyboard ID flag to be reset. Keyboard ID flag reset. Cache memory test to follow. A1 A2 Cache memory test over. Going to display any soft errors. A3 Soft error display complete. Going to set the keyboard typematic rate. A4 Keyboard typematic rate set. Going to program memory wait states. A5 Memory wait states programming over. Screen to be cleared next. Going to enable parity and NMI. A7 NMI and parity enabled. Going to do any initialization required before giving control to optional ROM at E0000. A8 Initialization before E000 ROM control over. E000 ROM to get control next. Returned from E000 ROM control. Going to do any A9 initialization required after E000 optional ROM control.

- AA Initialization after E000 optional ROM control is over. Going to display the system configuration.
- B0 The system configuration is displayed. Uncompressing the Setup code for hotkey setup next, if required.
- B1 The setup code for hotkey has been uncompressed. Copying any required code to a specific area.
- 00 The code has been copied to a specific area. Going to give control to INT 19h boot loader.

# Appendix E BIOS Non-Fatal Error Messages

If a non-fatal error occurs during the POST routines performed each time the system is powered on, the error message will appear on the screen in the following format:

```
ERROR Message Line 1
ERROR Message Line 2
Press <F1> to RESUME
```

Note the error message and press the  $\langle F1 \rangle$  key to continue with the boot up sequence.

# NOTE

If the "Wait for <F1> If Any Error" option in the Advanced CMOS Setup portion of the BIOS SETUP PROGRAM has been set to "disabled," the <FI> prompt will not appear on the third line.

For most of the error messages, there is no ERROR Message Line 2. Generally, for those messages containing a line 2 ERROR Message the text will be "RUN SETUP UTILITY." Pressing the <F1> key will invoke the BIOS SETUP PROGRAM.

A description of the error messages appears below.

- CH-2 Timer Error Most PC AT<sup>™</sup> standard system boards include two timers. An error with timer #1 is a fatal error, explained in Appendix C. If an error occurs with timer #2, this error message appears.
- INTR #1 Error The interrupt channel #1 has failed the POST routine.

- 3. **INTR #2 Error** The interrupt channel #2 has failed the POST routine.
- 4. There is a battery in your system which is used for storing the CMOS

**CMOS Checksum Failure** — After the CMOS values are saved, a checksum value is generated to provide for error checking. If the previous value is different from the value currently read, this error message appears. To correct this error, you should run BIOS SETUP Program.

- CMOS System Options Not Set The values stored in the CMOS are either corrupt or nonexistent. Run the BIOS SETUP Program to correct this error.
- CMOS Display Type Mismatch The type of video stored in CMOS does not match the type detected by the BIOS. Run the BIOS SETUP Program to correct this error.
- Display Switch Not Proper Some systems require that a video switch on the motherboard be set to either color or monochrome, depending upon the type of video you are using. To correct this situation,

**Keyboard is Locked...Unlocked It** — The keyboard lock on the system is engaged. The system must be unlocked to continue the boot-up procedure.

- 10. Keyboard Error The BIOS has encountered a timing problem with the keyboard. Make sure you have an AMI keyboard BIOS installed in your system. You may also set the 'Keyboard' option in the BIOS SETUP Program, Standard CMOS Setup to "Not Installed," which will cause the BIOS to skip the keyboard POST routines.
- 11. **KB/Interface Error** The BIOS has found an error with the keyboard connector on the system board.
- 12. CMOS Memory Size Mismatch If the BIOS finds the amount of memory on your system board to be different from the amount stored in CMOS, this error message is generated. Run the BIOS SETUP Program to correct this error.
- FDD Controller Failure The BIOS is not able to communicate with the floppy disk drive controller. Check all appropriate connections after the system is powered off.
- HDD Controller Failure The BIOS is not able to communicate with the hard disk drive controller. Check all appropriate connections after the system is powered down.
- 15. C: Drive Error The BIOS is not receiving any response from hard disk drive C. It may be necessary to run the Hard Disk Utility to correct this problem. Also, check the type of hard disk selected in the Standard CMOS Setup of the BIOS SETUP Program to see if the correct hard disk drive has been selected.
- 16. **D: Drive Error** The same error has occurred with hard drive D. Follow the procedures in Error #15 to correct the situation.

- C: Drive Failure The BIOS cannot get any response from the hard disk drive C. It may be necessary to replace the hard disk.
- 18. **D: Drive Failure** The same error as #17 has occurred with hard drive D.
- CMOS Time & Date Not Set Run the 'Standard CMOS Setup' of the BIOS SETUP Program to set the date and time of the CMOS.
- 20. Cache Memory Bad, Do Not Enable Cache! The BIOS has found the cache memory of the motherboard to be defective. Consult your system manufacturer to repair this problem.
- 8042 Gate A20 Error The Gate A20 portion of the keyboard controller (8042) has failed to operate correctly. The 8042 chip should be replaced.
- Address Line Short! An error has occurred in the address decoding circuitry of the motherboard.
- 23. **DMA #2 Error** An error has occurred with the second DMA channel on the motherboard.
- 24. **DMA #1 Error** An error has occurred with the first DMA channel on the motherboard.
- 25. **DMA Error** An error has occurred with the DMA controller on the motherboard.
- 26. No ROM BASIC This error occurred when a proper bootable sector cannot be found on either the floppy diskette drive A: or the hard disk drive C:. The BIOS will try at this point to run ROM Basic, and the error message will be generated when the BIOS does not find it.

- 27. **Diskette Boot Failure** The diskette used to bootup in floppy drive A is corrupt, which means you cannot use it to boot-up the system. Use another boot diskette and follow the instructions on the screen.
- 28. **Invalid Boot Diskette** The BIOS can read the diskette in floppy drive A, but it cannot boot-up the system with it. Use another boot diskette and follow the instructions on the screen.
- 29. \* On Board Parity Error The BIOS has encountered a parity error with some memory installed on the system board. The message will appear as follows:

ON BOARD PARITY ERROR ADDR (HEX) = (XXXX)

Where XXXX is the address (in hexadecimal) where the error has occurred. "On Board" means that it is part of the memory attached directly to the system board, as opposed to memory installed via an expansion card in an I/O bus slot.

30. \* Off Board Parity Error — The BIOS has encountered a parity error with some memory installed in an I/O bus slot. The message will appear as follows:

> OFF BOARD PARITY ERROR ADDR (HEX) = (XXXX)

Where XXXX is the address (in hexadecimal) where the error has occurred. "Off Board" means that it is part of the memory installed via an expansion card in an I/O bus slot, as opposed to memory attached directly to the system board.

- 31. \* **Parity Error ????** The BIOS has encountered a parity error with some memory in the system, but it is not able to determine the address of the error.
- \* Memory diagnostic software, such as AMIDIAG, can be used to find and correct memory problems.